# DSM / MSM User's Guide

### Ver. 080328

Safety Warnings give you cautions against possible injury and property damage. Please read them carefully and follow the instructions.

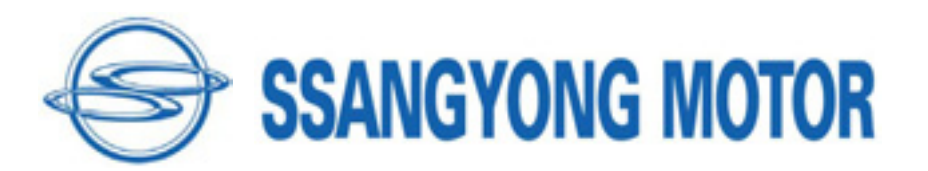

# Warning

### Safety Instruction

#### Safety Warnings

Carmanscan Lite mentioned in this User's Guide is designed for those who have basic qualifications for using this system.

For safe and effective use, follow the safety instructions described in this User's Guide.

The followings are general instructions that you must remember when you use the system.

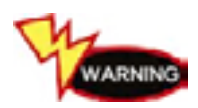

Do not drop the product.

Always use the product in the rubber boots to protect it.

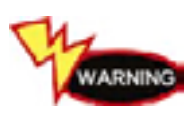

Do not place the product on the ignition coil. Although the product is designed to be free from electromagnetic interference, but excessive electromagnetic interference may damage the system.

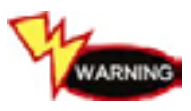

Excessive surge or electric shock fed by power cable may damage power supply system of the system. Do not use the system when power supply is unstable.

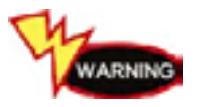

The AC/DC adapter was designed for 12V DC. Use only the AC/DC adapter with rated voltage.

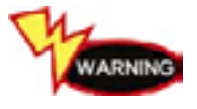

Note that the radio transmission system may cause radio interference. No service will be available with respect to personal casualty and injury.

# Content

| Warning                                                                                                    |
|----------------------------------------------------------------------------------------------------|
| CHAPTER 1 General Description5                                                                                                    |
| 1. System Features52. System Specification63. Rechargeable Battery Pack74. List of Components85. Component Pictures and Descriptions106. How To Supply Power24                                            |
| CHAPTER 2 Install Program25                                                                                                    |
| 1. Install Diagnosis Program252. Install Diagnosis Guide323. Install Wireless USB Lan Card364. Firewall Setting445. Install Chairman W Diagnosis Guide496. Install and Configure SIW Connection Program51 |
| CHAPTER 3 How To Connect Car                                                                                                    |
| CHAPTER 4 Main Menu Window60                                                                                                    |
| CHAPTER 5 How To Diagnose Car                                                                                                    |
| 1. Diagnosis Feature                                                                                                    |
| CHAPTER 6 Diagnosis Guide                                                                                                    |
| CHAPTER 7 Reprogramming85                                                                                                    |
| CHAPTER 8 Black Box                                                                                                    |
| 1. Setting                                                                                                    |

DSM / MSM 사용자 가이드

# Content

| 3. View Data                          |
|---------------------------------------|
| CHAPTER 9 CAN Data                    |
| CHAPTER 10 Oscilloscope               |
| 1. Connect Car                        |
| 2. Scope (Auto Metering)95            |
| 3. Scope (Manual Metering)96          |
| 4. Metering Ignition Waveform         |
| 5. Metering CAN Waveform103           |
| 6. Metering Feature105                |
| 7. Simulator                          |
| CHAPTER 11 Configuration109           |
| Warranty                              |
| IT Machine Certificate Information113 |

### 1. System Features

DSM (Diagnosis System Module) checks ECU data for errors by using OBD-I, OBD-II, and CAN communication.

MSM (Measure System Module) measures oscilloscope waveform, current, pressure, temperature, etc.

DSM can be connected to the diagnosis connector of a car with the diagnosis cable, and it checks the engine, auto transmission, ABS, air bag, power steering, and other devices of a car for error & service data and starts the actuator.

DSM has the following features:

DSM can diagnose all types of Ssangyong cars for error (except some types of cars).

- Supports OBD-I ,OBD-II protocols: OBD-II (ISO 9141-2), OBD-II (SAE-J1850), KWP-2000, CAN and SAE J1587.
- DSM helps you diagnose cars for errors and find service data.
   Using the sensor and switches installed in the car, you can perform diagnosis, save sensor data, and load the data you have saved.
- DSM provides automatic scanning for actuators.
   Using the scanner, you can run or stop the actuator and switches in a car by force to check if the device is normal.

• The Diagnosis Guide that came with the system provides a quick reference while you are working on a car.

- As a laptop PC is used in diagnosing, you can save data without storage limit and can easily update the diagnosis program via Internet.
- Wireless LAN communication provides easier and quicker error checking of the car. In addition, in the place where wireless communication is unavailable, you can get connected using the USB port.
- > The diagnosis program can be updated online any time you want.
- Some of window configurations or features described in this User's Guide are subject change for functional improvement.

### 2. System Specification

| Spec                    | DSM (Diagnose Mode)       | MSM (Measure Module)    |  |
|-------------------------|---------------------------|-------------------------|--|
| Input power             | 7V ~ 36V                  | 7.2V ~ 37.2V            |  |
| Input current           | 300mA at 12V 800mA at 12V |                         |  |
| ARM CPU                 | STR710                    | S3C2440                 |  |
| Internal clock          | 16MHz                     | 16.9344MHz              |  |
|                         | (48MHz operation after    | (111MHz operation after |  |
|                         | Internal Over Clocking)   | Internal Over Clocking) |  |
| Built-in memory (SRAM)  | 2M byte                   | 64M byte                |  |
| Built-in memory (FLASH) | 32M byte                  | 64M Kbyte               |  |
| USB                     | Ver 2.0                   | Ver 1.1                 |  |
| Battery performance     | Li-ion Polymer 3.7V       | Li-ion Polymer 7.4V     |  |
|                         | 4200mA (1S 2P)            | 4200mA (2S 2P)          |  |
| Compatible protocols    | KWP2000, ISO 9141,        |                         |  |
|                         | CAN 2.0A~B,               | -                       |  |
|                         | J1850 PWM/VPW             |                         |  |
| Wireless LAN            | IEEE 802.11b              | -                       |  |
| SCOPE CHANNEL           | _                         | 4CH BNC port supported  |  |
| Max. input voltage of   | _                         | ± 500V                  |  |
| Scope                   |                           |                         |  |

### 3. Rechargeable Battery

The rechargeable battery pack has the following features:

- Voltage of the battery pack gradually decreases even when the system does not run.
- Before you use the product for the first time, be sure to fully charge the battery.

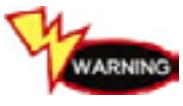

Always use the rechargeable battery pack provided by NexTech.

Using a 3rd party product may cause explosion.
 (7.4V 2200mAh lithium ion battery pack)

WARNING

Do not heat the battery pack.

- It may cause explosion.

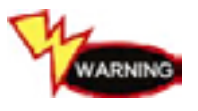

Do not short the battery pack terminal. - It may cause explosion.

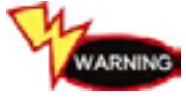

Do not place the battery pack on or near hot material over 60C. - It may cause explosion.

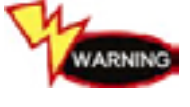

Keep the battery pack away from touch of children or animal. - It may cause fire or injury.

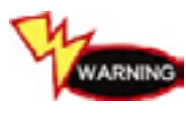

To prevent the battery pack from being discharged, always connect the power before using the system. Because of discharged battery pack you may lose your screen captures, flight record data, etc.

TIPS) As the rechargeable battery pack is a consumption goods, its warranty period is 6 months from the date of purchase.

### 4. List of Components

### 1) DSM (Diagnose Module)

|    | Item No    | Item Description                                          |
|----|------------|-----------------------------------------------------------|
| 1  | A99910212A | DSM (Diagnose Module)                                     |
| 2  | A99910382A | Rubber boots (fastened to DSM)                            |
| 3  | A99910272A | DLC main cable                                            |
| 4  | A99910242A | USB cable (for diagnosis, 2M)                             |
| 5  | A99910282A | Cigar lighter jack cable                                  |
| 6  | A99910252A | Battery extension cable                                   |
| 7  | A99910292A | AC/DC ADAPTOR                                             |
| 8  | A99910302A | AC POWER CORD                                             |
| 9  | A99910312A | DSM / MSM User's Guide (KOREA)                            |
| 10 | A99910322A | S/W DVD                                                   |
| 11 | A99910392A | Rechargeable battery (built-in)                           |
| 12 | A99910222A | Ssangyong 14P adapter                                     |
| 13 | A99910232A | Ssangyong 20P adapter                                     |
| 14 | A99910262A | W200 CAN adapter                                          |
| 15 | A99910402A | Black box switch                                          |
| 16 | A99910332A | Ssangyong Diagnoser bag                                   |
| 17 | A99910372A | USB wireless LAN card (Unicorn) MX-54G                    |
| 18 | A99910702A | Diagnose/Measure Module Set (DSM and<br>MSM respectively) |
| 19 | A99910202A | Diagnose Module Set (DSM Set)                             |
| 20 | A99910502A | Measure Module Set (MSM Set)                              |

| 2) MSM (Measure Module) |            |                                 |  |  |
|-------------------------|------------|---------------------------------|--|--|
|                         | Item No    | Item Description                |  |  |
| 1                       | A99910512A | MSM (Measure Module)            |  |  |
| 2                       | A99910612A | Rubber boots (fastened to MSM)  |  |  |
| 3                       | A99910522A | Ignition secondary pickup       |  |  |
| 4                       | A99910532A | Scope cable set                 |  |  |
| 5                       | A99910542A | USB cable (for measuring)       |  |  |
| 6                       | A99910632A | Rechargeable battery (built-in) |  |  |
| 7                       | A99910552A | T-connector (Air Bag)           |  |  |
| 8                       | A99910572A | T-connector (B-6P)              |  |  |
| 9                       | A99910562A | T-connector (Throttle Body)     |  |  |
| 10                      | A99910582A | T-connector (Wheel Speed-C)     |  |  |
| 11                      | A99910592A | T-connector (Wheel Speed-E)     |  |  |
| 12                      | A99910622A | CAN PROBE                       |  |  |
| 13                      | A99910602A | Dummy resistance (2Ω)           |  |  |
|                         |            |                                 |  |  |

#### 3) Options

|   | Item No | Item Description        |
|---|---------|-------------------------|
| 1 |         | DLI pickup              |
| 2 |         | Trigger pickup          |
| 3 |         | Big current pickup      |
| 4 |         | Small current pickup    |
| 5 |         | Temperature pickup      |
| 6 |         | Pressure measure pickup |

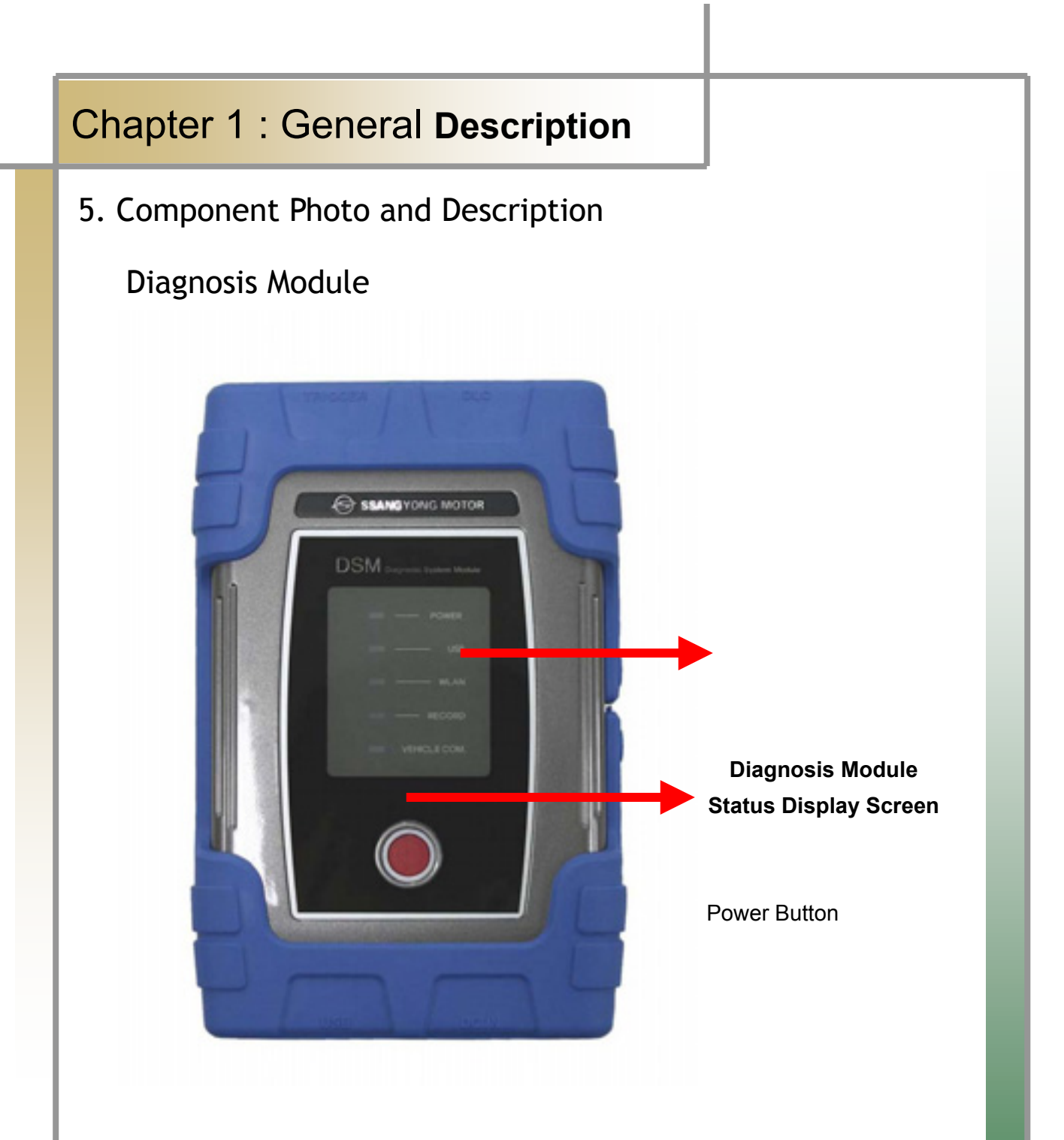

#### Figure 1.1 DSM (Diagnosis Module) \_ Front

- Diagnosis Module Status Display Screen: Able to check the status of power application, of USB connection, of WLAN connection, of recording, and of vehicle diagnosis.
- Power Button: Able to turn on/off the product.

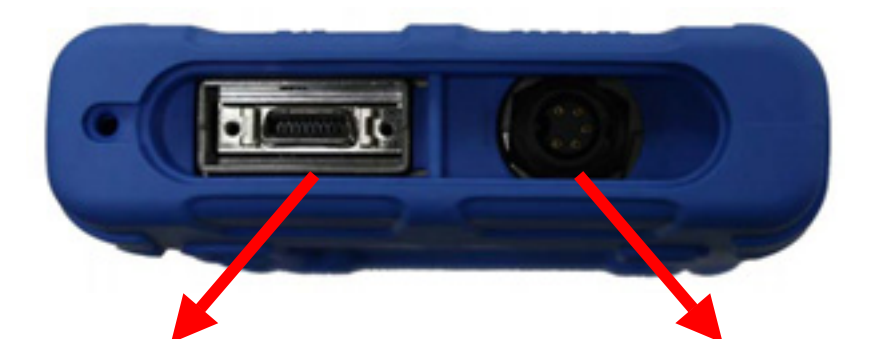

DLC Communication Cable Connector Black box Remote Control Connector

Figure 1.2 DSM (Diagnosis Module) \_Side 1

- DLC Communication Cable Connector: Connect the diagnosis connector for the vehicle diagnosis.
- Black box Remote Control Connector: A terminal that connects the black box remote control that works the black box function.

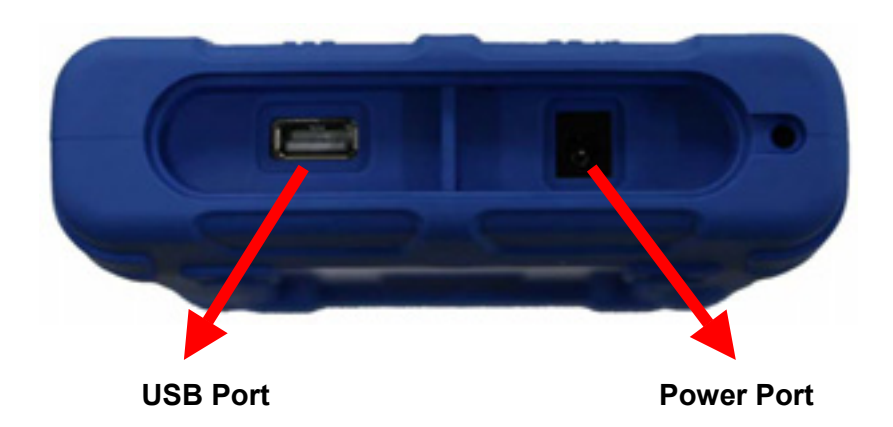

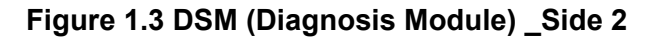

- USB Port: Connects DSM (Diagnosis Module) to user PC.

Power Port: To supply power by applying a 12V adapter to DSM (Diagnosis Module).

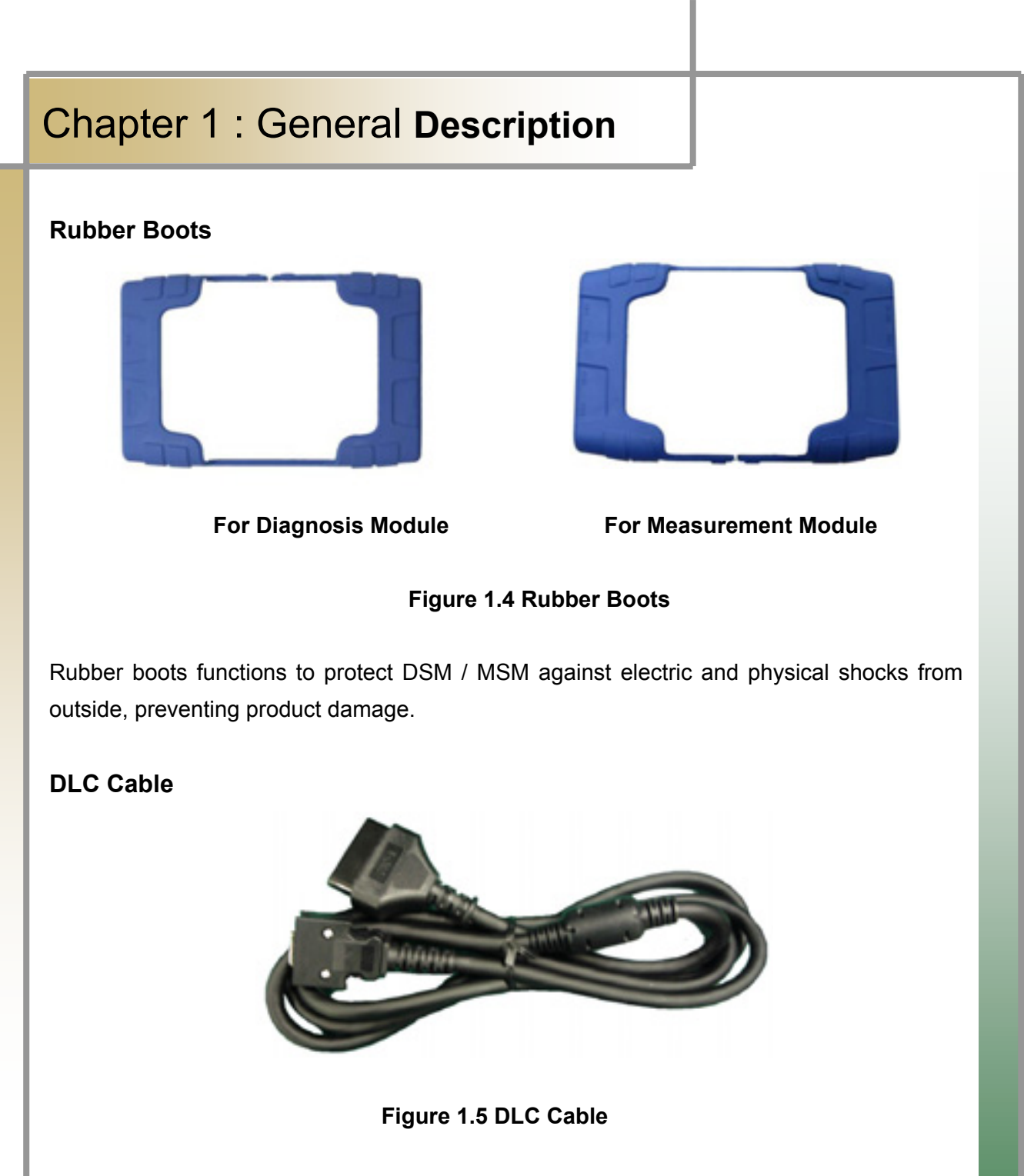

DLC is also called OBD-II cable; all of new vehicles recently released are equipped with the OBD-II connector in accordance with the OBD-II standard.

New vehicles are designed to perform diagnosis as soon as DLC cable is connected, not requiring additional power connection because power is provided through the diagnosis connector.

TIPS) For old-model vehicles, you can perform diagnosis by connecting an additional adapter.

#### **USB** Cable

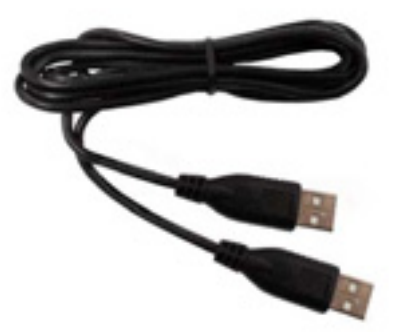

Figure 1.6 USB Cable

USB cable is used in working the program by connecting the USB port of DSM / MSM and that of laptop and upgrading the DSM diagnosis program. Please use only the USB cable provided by us.

#### **Cigar Lighter Cable**

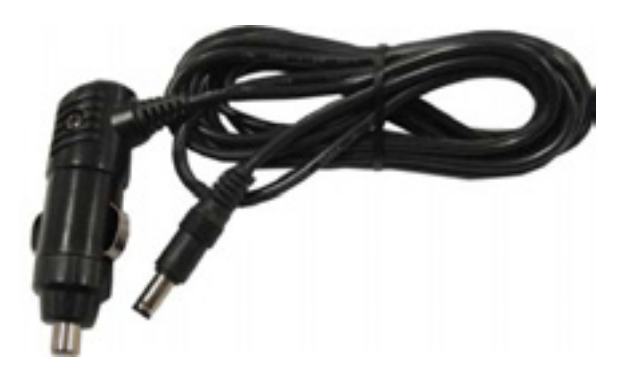

Figure 1.7 Cigar Lighter Cable

Cigar lighter cable provides power to DSM / MSM by connecting the vehicle cigar jack.

TIPS) DSM / MSM doesn't require additional power because a battery is loaded inside, but if the battery is low or not charged enough, you can connect the cigar lighter cable and use it.

#### **Battery Extension Cable**

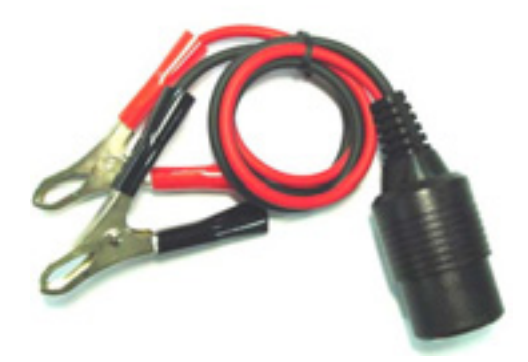

#### Figure 1.8 Battery Extension Cable

Battery extension cable enables the battery power to work immediately.

**AC/DC Adapter** 

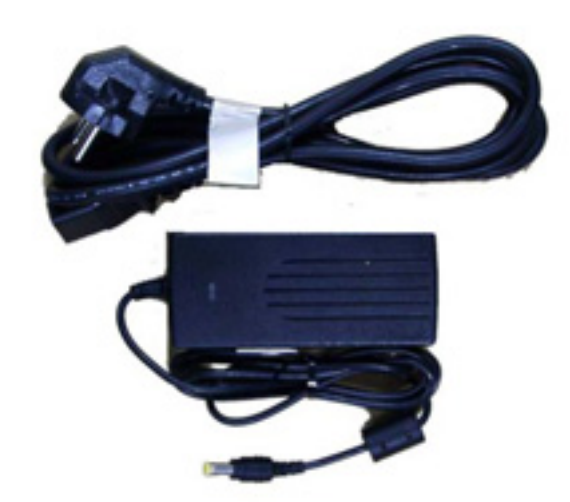

Figure 1.9 AC/DC Adapter

When downloading the diagnosis program or searching the stored driving data, power can be supplied through the AC/DC adapter.

User Guide

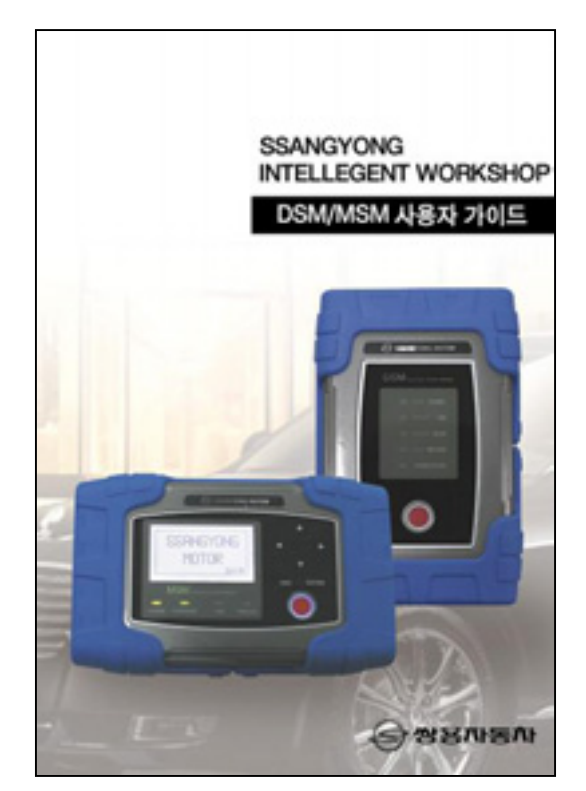

Figure 1.10 User Guide

Be sure to read through the user guide before using the product. S/W DVD

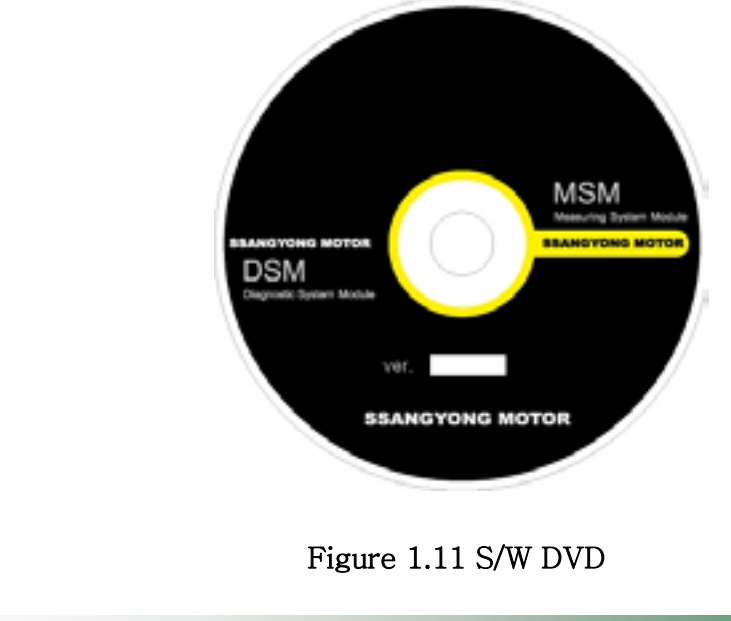

### Vehicle Diagnosing Adapter

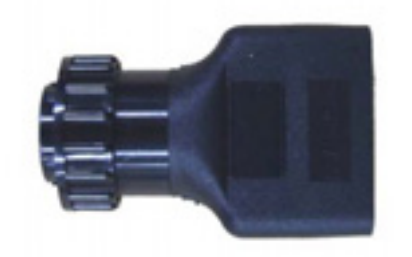

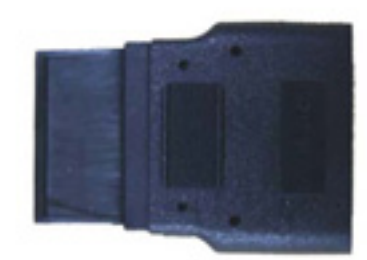

Figure 1.12 Ssangyong Adapter(14P) Figure 1.13 Ssangyong Adapter(20P)

W200 CAN Adapter

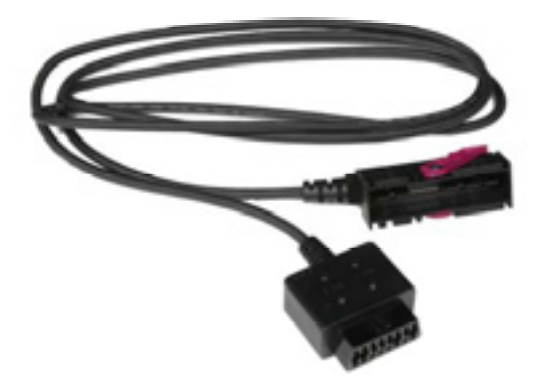

Figure 1.14 W200 CAN Adapter

W200 CAN data measuring cable

**Black box Switch** 

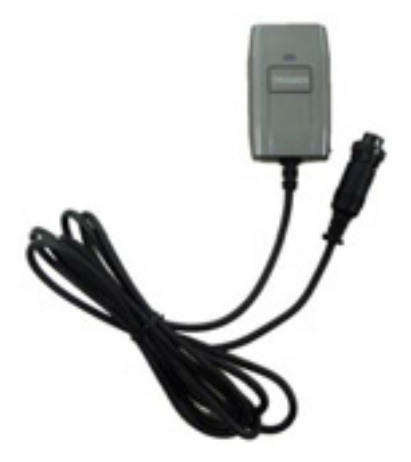

Figure 1.15 Black box Switch

Used in realizing the black box function when the user is in need of it.

Ssangyong Diagnosis Tool Box

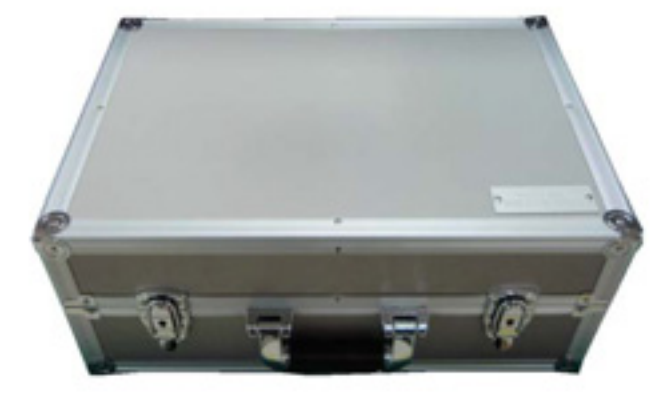

Figure 1.16 Ssangyong Diagnosing Tool Box

To prevent the product loss, and protect it against the shock, please store the product in the box when not in use.

USB Wireless Lan Card (unicone) MX-54G

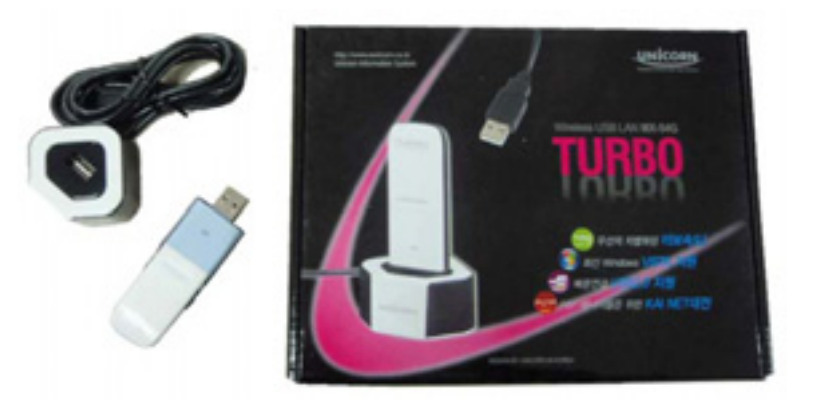

Figure 1.17 USB Wireless Lan Card (unicone) MX-54G

Used for the connection to the diagnosing module after attached to PC.

#### **Measuring Module**

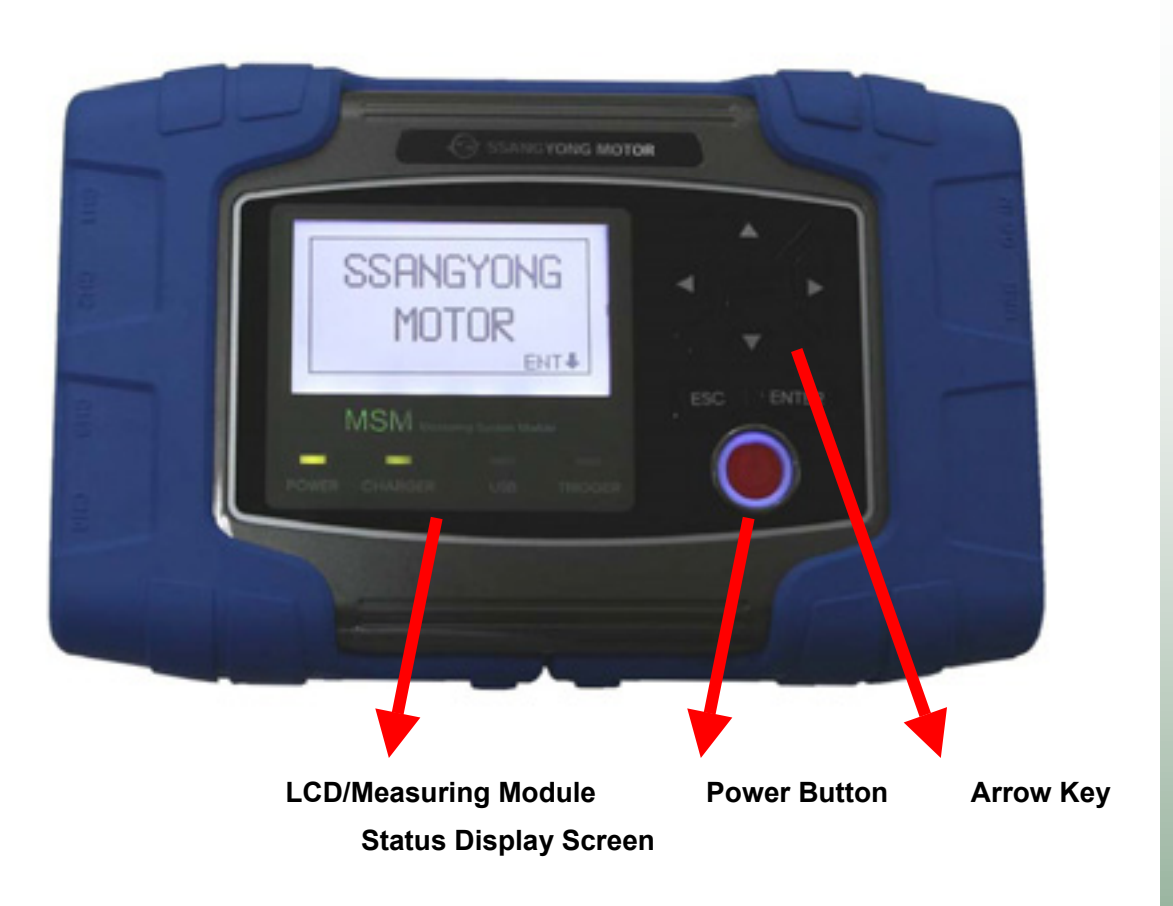

#### Figure 1.18 MSM (Measuring Module) \_Front

- LCD: You can check the operation mode and perform the multi-meter function independently even without PC connection.
- Measuring Module Status Display Screen: You can check the status of product power application, of battery, of USB connection, and of trigger operation.
- Power Button: You can turn on/off the product.
- Arrow Key: You can move Up/Down/Left/Right by selecting the menu.

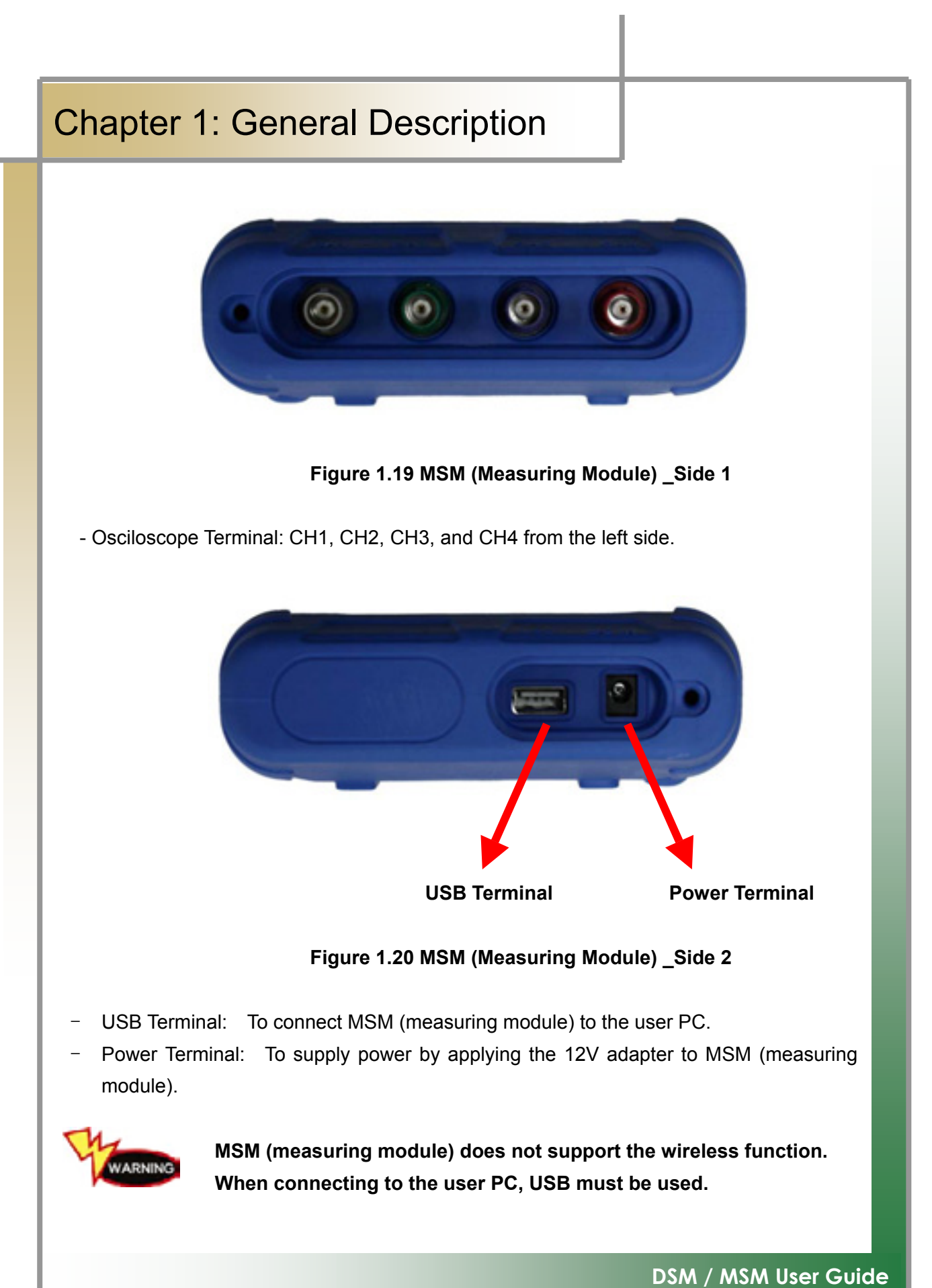

### 2nd Ignition Pickup

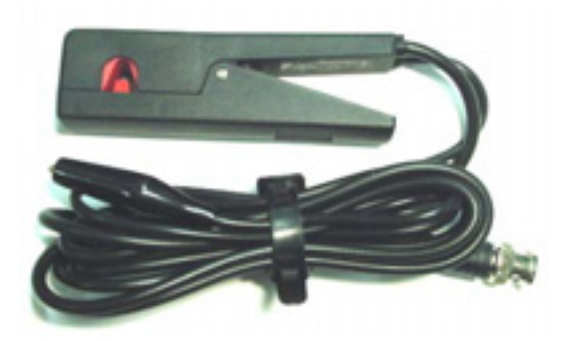

Figure 1.21 2<sup>nd</sup> Ignition Pickup

Used when 2<sup>nd</sup> ignition single wave is measured.

Scope Set

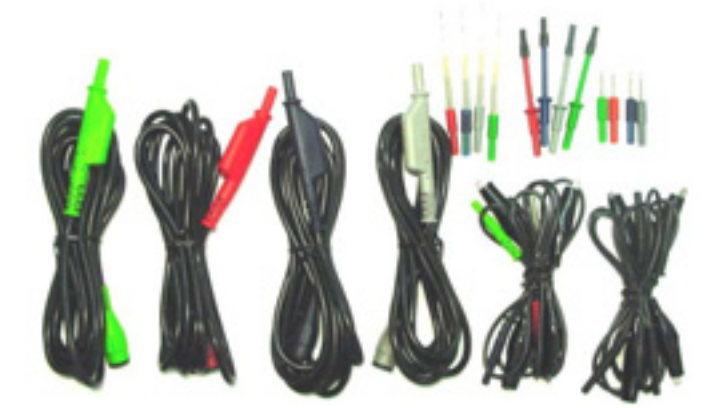

Figure 1.22 Scope Set

You can use it when measuring the sensor wave.

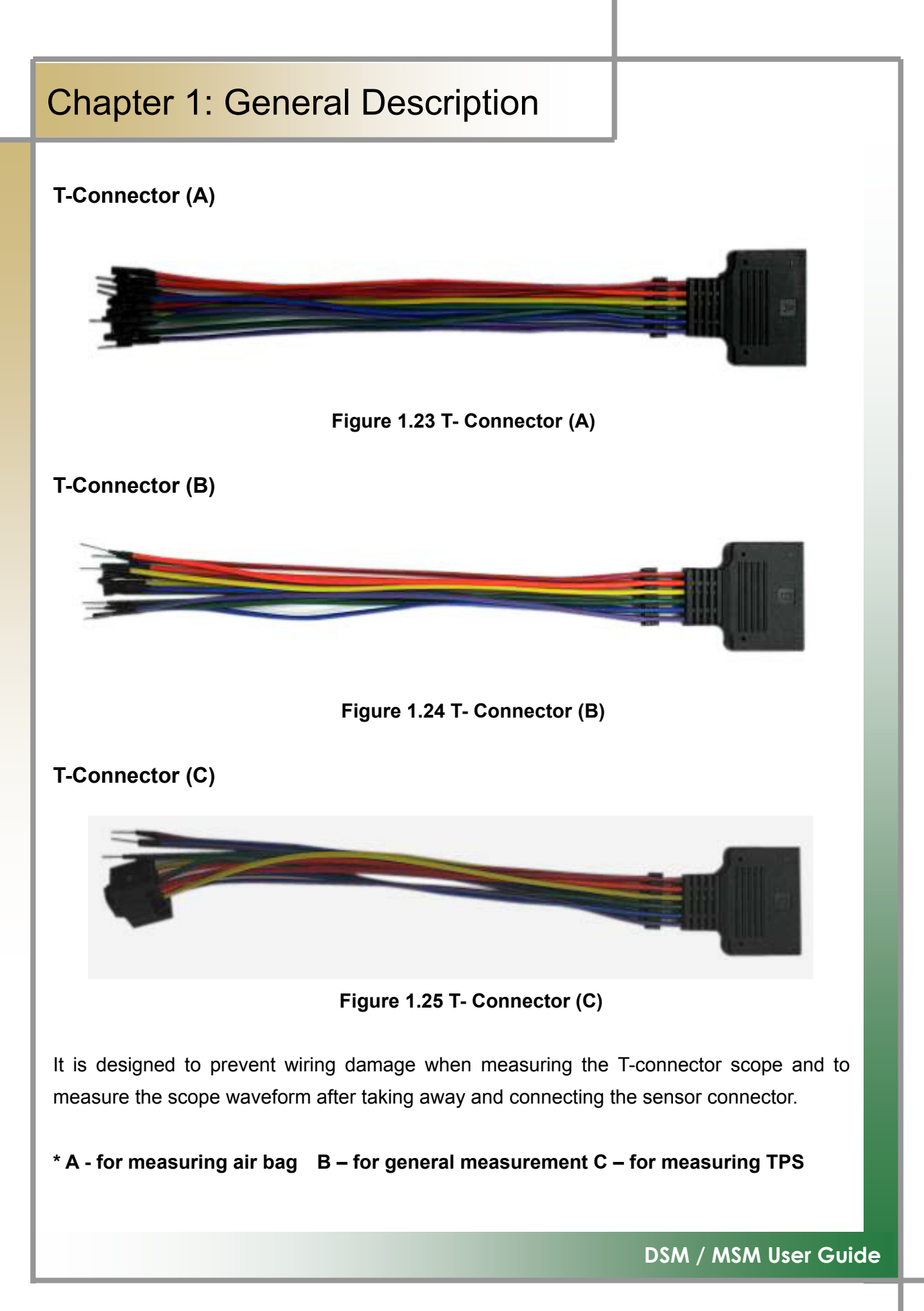

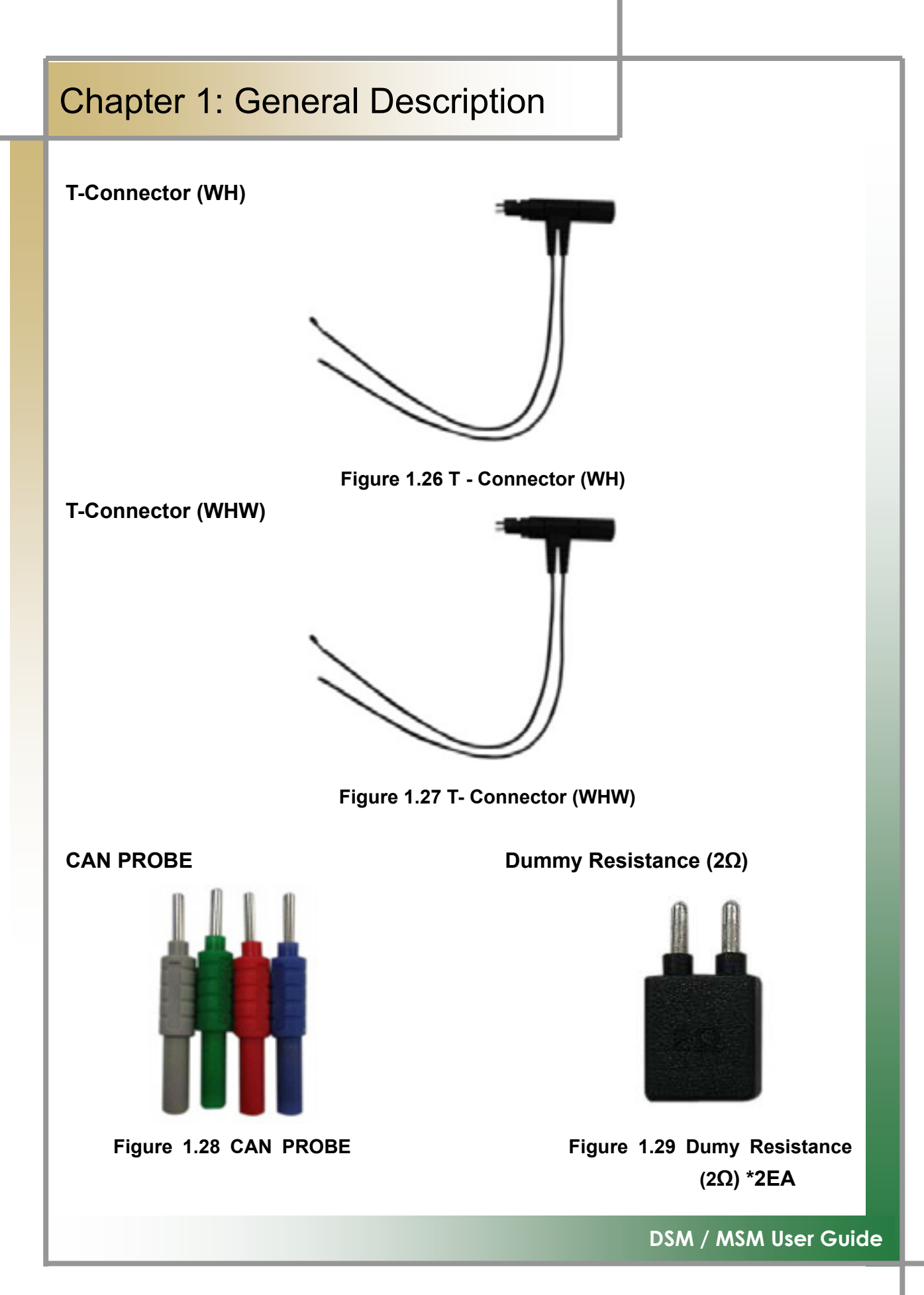

### 6. How to Supply Power

#### 1. Cigar Lighter Cable

Power is supplied through the cigar lighter cable.

However, when the ignition switch of the vehicle is set to Off or during the starting of the engine, power is not supplied to the cigar lighter socket.

#### 2. Vehicle Battery

Have the red clip snapped onto the connection cable to the (+) terminal of the battery, and have the black click snapped onto the cable for the (-) terminal. And then use the cigar lighter cable to supply the power.

At this time, power can be always supplied regardless of ignition switch location or engine starting condition.

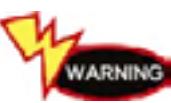

If you connect it to the wrong polarity, take your cautions, it may a damage to the main body.

#### 3. DLC Main Cable

Not only for the vehicles meeting the OBD-II communication regulations, or the diagnosis connectors of some automobile makers, power can be supplied only with the DLC main cable without extra power supply.

#### 4. Battery

If you use the enclosed battery, you can use it for 1-2 hours without supplying additional power.

TIPS) The amount of usage time vary according to the usage purpose or environment.

#### 5. AC/DC Adapter

When using the AC/DC adapter as the power source, some of programs have the battery automatically recharged, used as the power source of the main body.

### 1. Install Diagnosing Program

Step 1) Insert the program installation DVD 1[Disk1: Diagnosis and Diagnosing Guide #1] to your laptop. The following screen will be prompted.

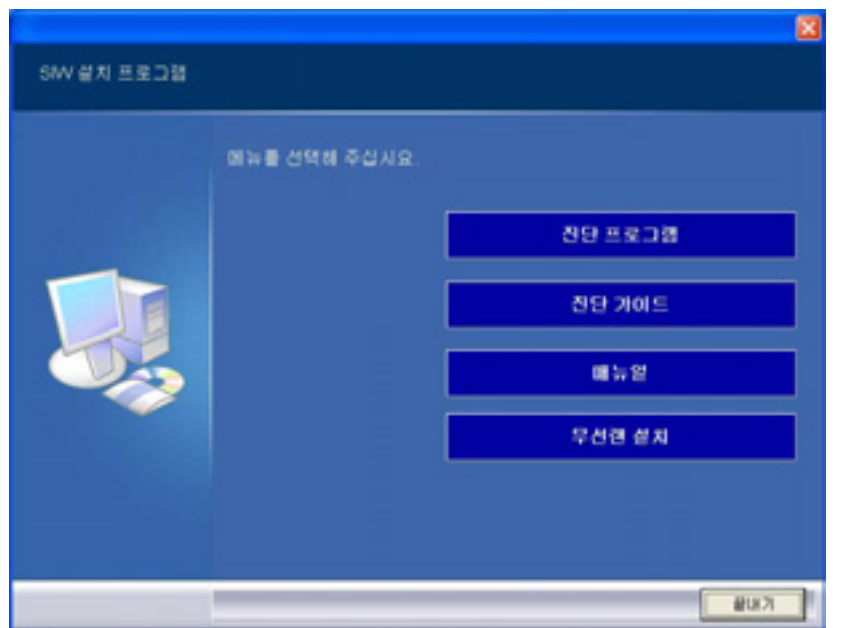

Step 2) Click the [Diagnosing Program] icon to proceed to the next step.

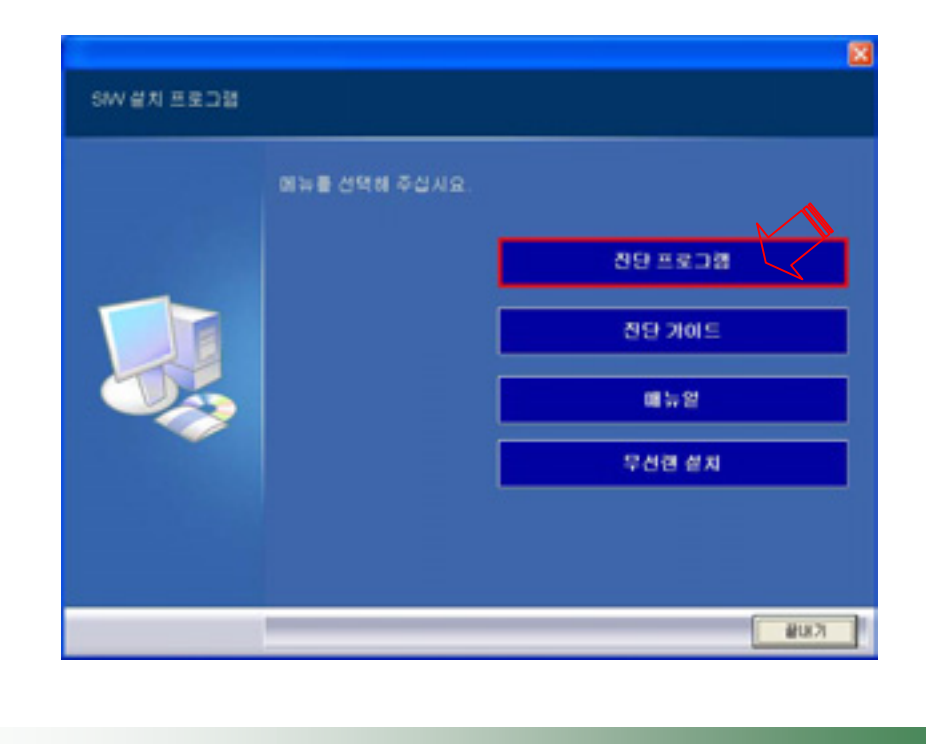

[If the program is already installed, click the [Recovery] icon and continue the process.]

Step 3) The installation process is continued, showing the following screen. Click [Next(N)>] to continue the process.

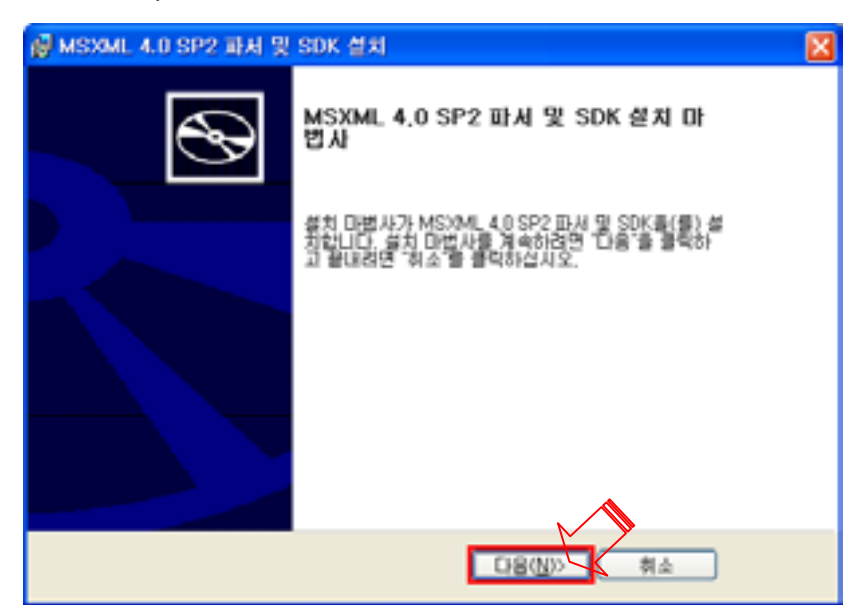

Step 4) The following screen is displayed. Click [Agree (<u>A</u>)], and then click [Next (<u>N</u>)>].

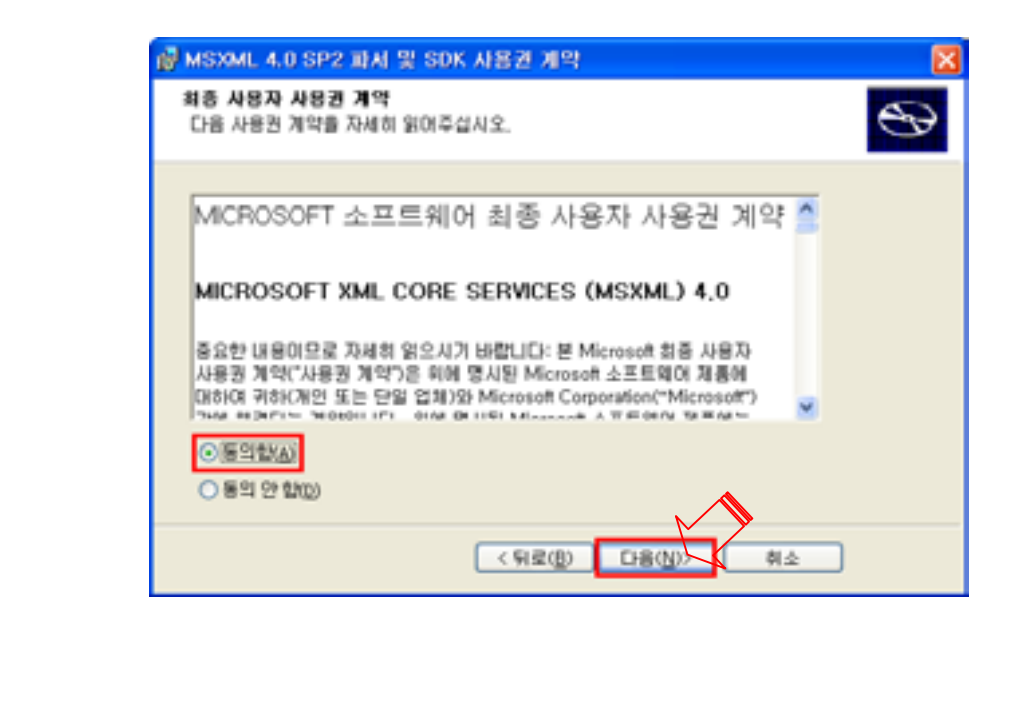

Step 5) The following screen is displayed. Enter customer information.

After entering information, click  $[Next(\underline{N})>]$  and continue the process.

| 률 MSXML 4.0 SP2 파서 및 SDK 설치            | ×    |
|----------------------------------------|------|
| 고객 정보를 입력하십시오.<br>고객 정보를 입력하십시오.       | Ð    |
| 사용자 이름(L):<br>[홍길동<br>조직(Q):<br>[양용자동채 |      |
| (뒤로(8) 다음                              | (N)> |

Step 6) Click the [Standard(<u>I)</u>] icon.

| ☑ MSXML 4.0 SP2 파시 및 SDK 설치                                                                                                    |
|----------------------------------------------------------------------------------------------------|
| 설치 유형 선택<br>요구해 가장 잘 맞는 설치 유형을 선택하십시오.                                                                                            |
| 준 섬치(I)<br>C:#Program Files₩MS>3ML 4.0에 MS>ML 4.0을 설치<br>합니다.<br>제함자 지정 섬치(U)<br>실치할 프로그램 기능과 위치를 선택할 수 있습니다. 고<br>철 사용자에게 평강합니다. |
| < <b>兒童(b)</b> 다음(b) - 英本                                                                                                    |

Step 7) Once the installation is complete, you will see the following screen. Click [Finish (<u>F</u>)].

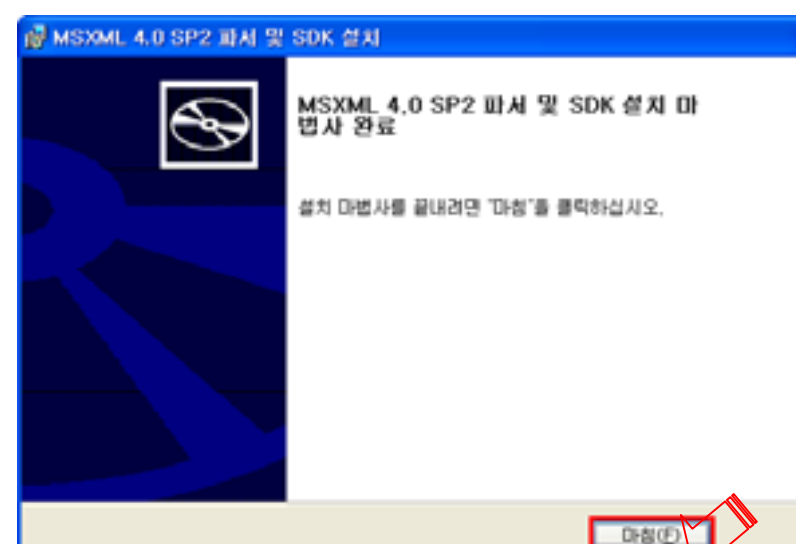

Step 8) After selecting [Agree to  $EULA(\underline{A})$ ], click [Next( $\underline{N}$ )>].

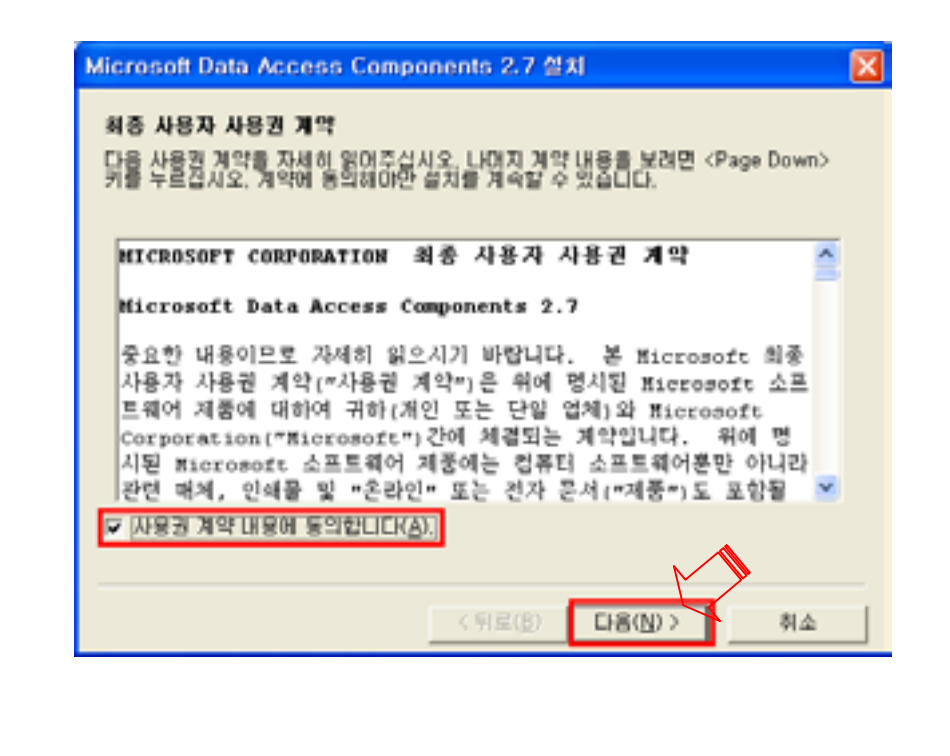

# Chapter 2: Install Program (for XP) Step 9) Once the installation is complete, you will see the following screen. Click [Finish]. Microsoft Data Access Components 2.7 설치 소프트웨어 설치 지금 Microsoft Data Access Components 2,7몰(몰) 설치합니다. 설치를 시작하려면 [마침]을 누르십시오. 취소 < 뒤로(B) OH Step 10) Click [Close]. Microsoft Data Access Components 2.7 설치 설치를 완료했습니다. 설치를 잘 완료했습니다. 이 시스템에 Microsoft Data Access Components 2.7율(물) 잘 설치했습니다

설치를 끝내려면 [닫기]를 누르십시오.

[If the program was already installed, you can skip the following process.] Step 11) Click [Next(<u>N</u>)>] to continue the installation.

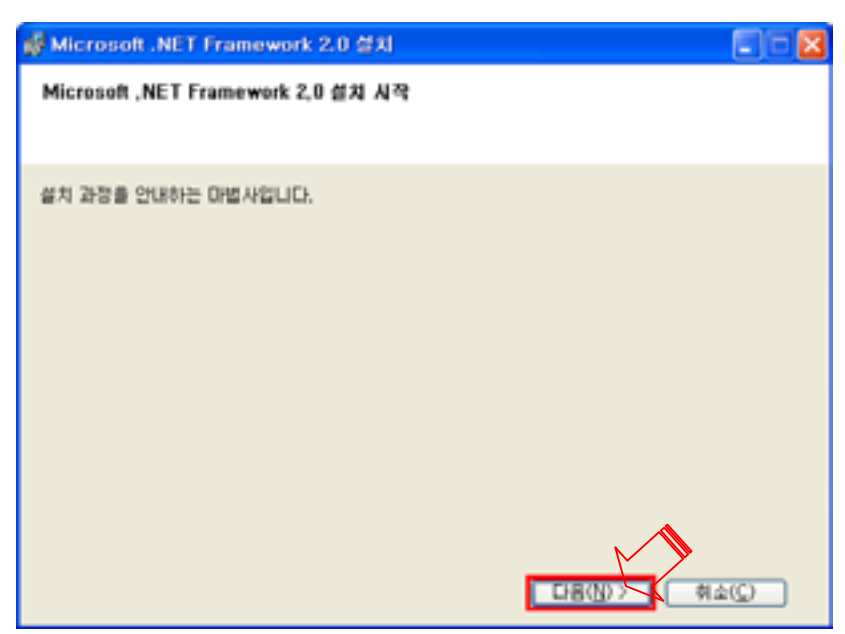

Step 12) You will see the following screen. Click [Agree(<u>A</u>)], and then click [installation(<u>I</u>)>].

| 총 사용자 사용권 계약                                                                                                    |                                                                                                    |
|----------------------------------------------------------------------------------------------------|----------------------------------------------------------------------------------------------------|
| icRosoFT 소프트웨어 사용권 조항<br>icRosoFT ,NET FRAMEWORK 2,0 FOR                                                                 | MICROSOFT WINDOWS OPERATING SYSTEM                                                                                                  |
| icrosoft Corporation(또는 거주 지역에 II<br>용권을 부여합니다, Microsoft Windows<br>된 경우, 본 추가 구성 요소를 사용할 수 있<br>구성 요소도 사용할 수 없습니다. 적합하 | 8건 개열사 중 하나)은 위하에게 본 수가 구성 요소의<br>: 운영 체제 소프트웨어('소프트웨어')의 사용원이 부<br>(GUD, 해당 소프트웨어 사용원이 없는 경우에는 수<br>게 사용원이 부대된 소프트웨어의 각 복사폰에 업데이 🛩 |
| [입합"를 클릭하면 제품을 계속 사용합<br>DI OI 내용을 준수하도록 동의합을 의미                                                                         | 인쇄(P)<br>수 언습니다. 또한 최종 사용자 사용권 계약서를 읽었<br>합니다.                                                                                      |
| [동역함( <u>A</u> )                                                                                                    |                                                                                                    |
|                                                                                                    | (明星(B) 備丸(D) 前소(C)                                                                                                    |

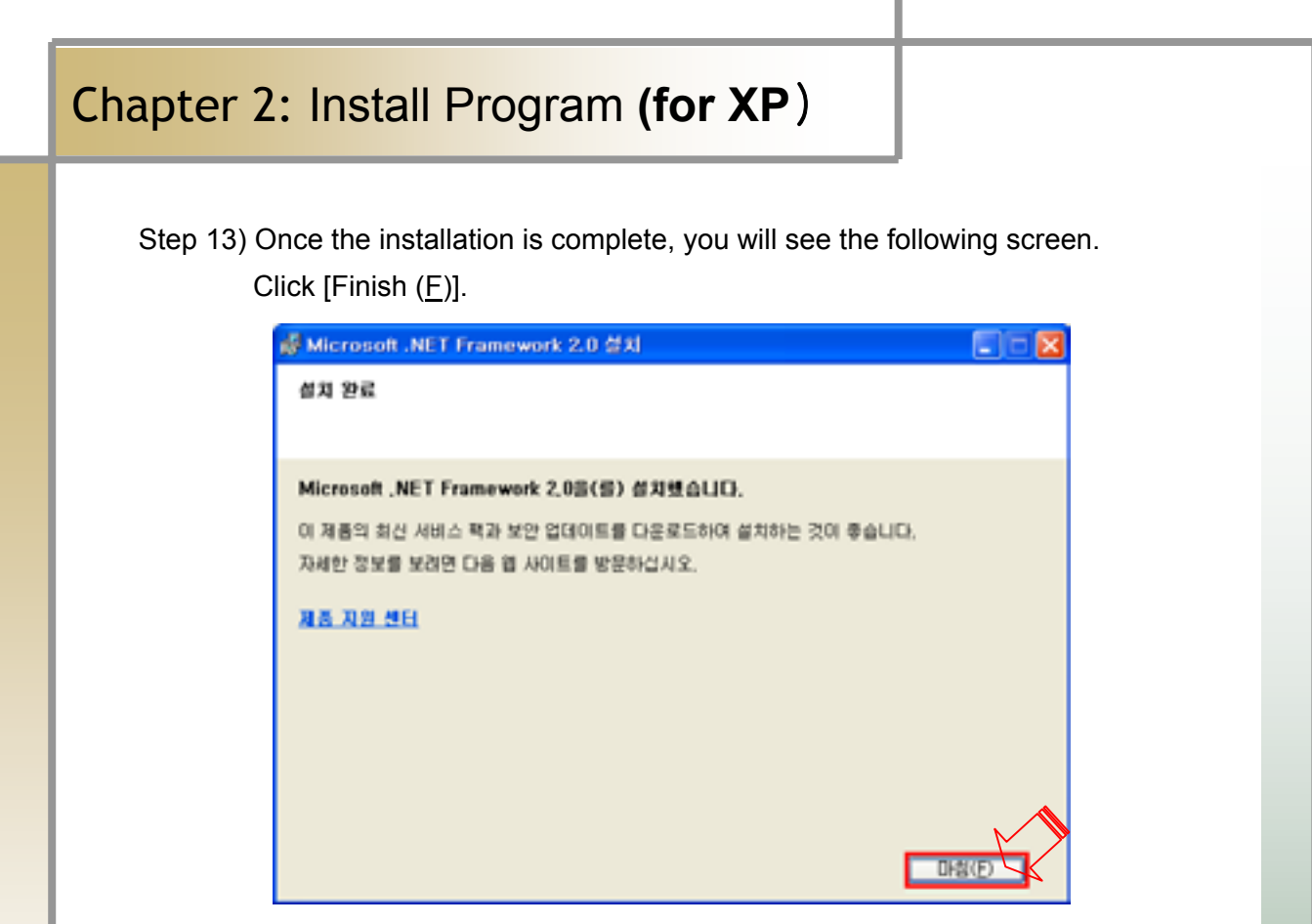

Step 14) Click [Finish] to complete all of the installation process.

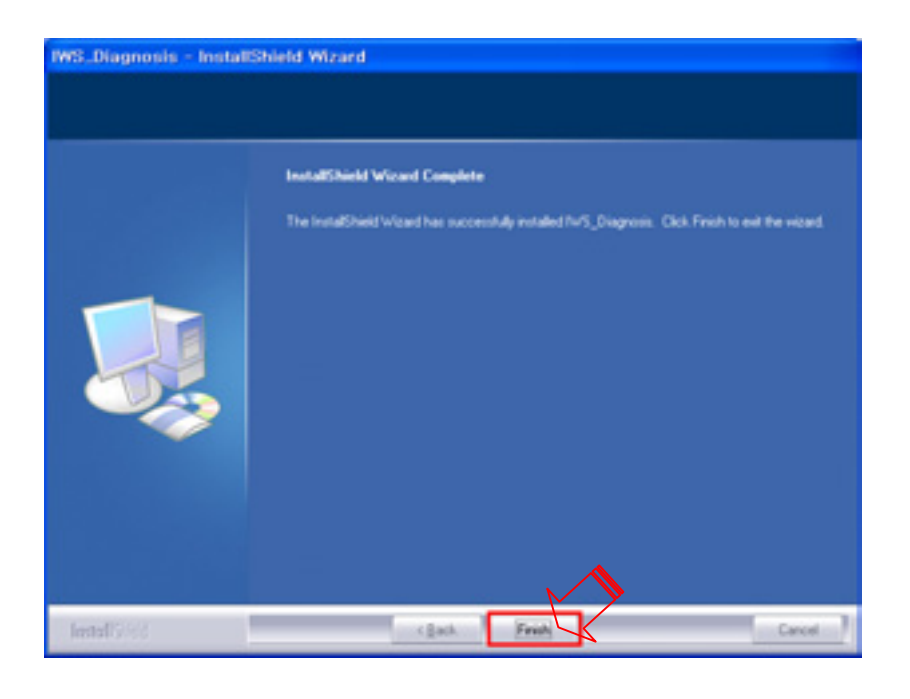

### 2. Install Diagnosing Guide

Step 1) Insert the program installation DVD 1[Disk1: Diagnosis and Diagnosing Guide #1] into your laptop. You will see the following screen.

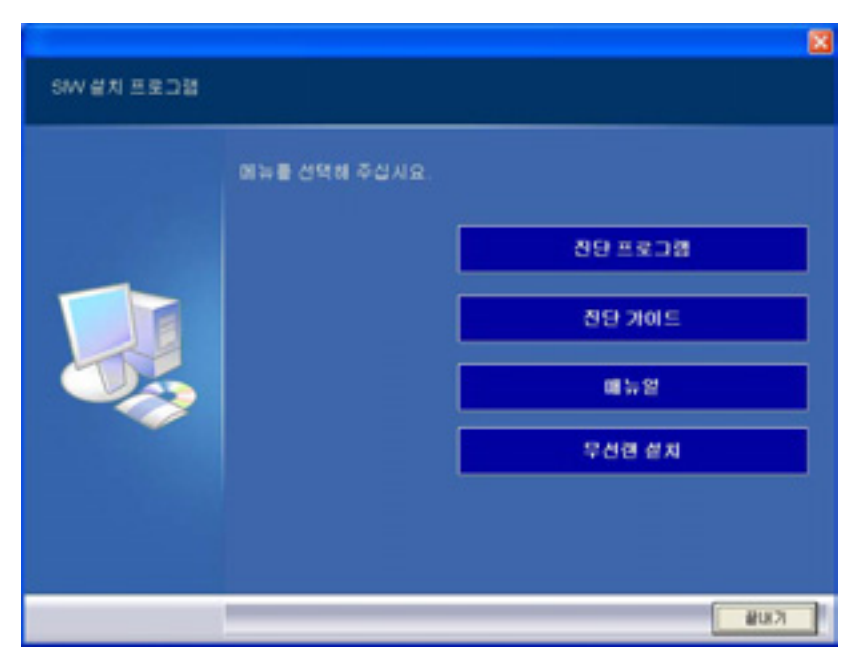

Step 2) Click the [Diagnosing Guide] icon to continue the installation process.

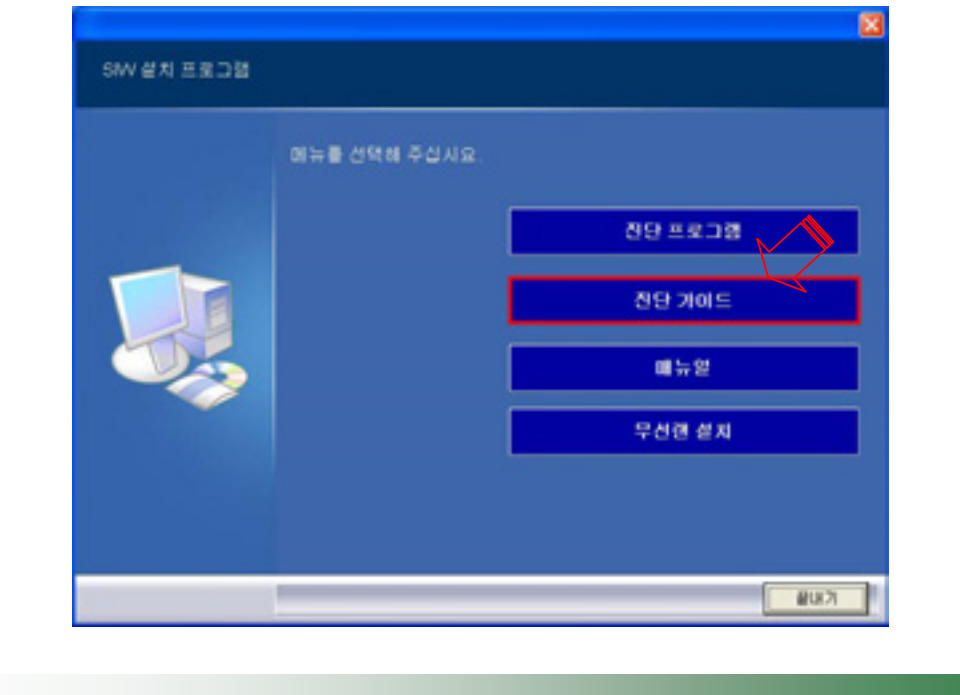

Step 3) The installation process continues as shown in the below screen.

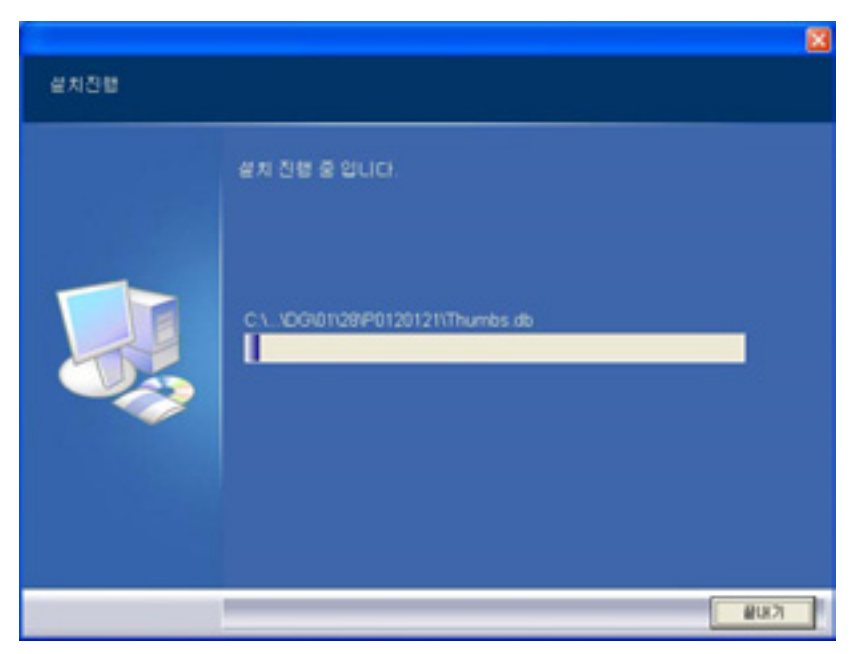

Step 4) Once the installation is complete, insert DVD 2 [Disk2: Diagnosis and Diagnosing Guide #2] into the drive as shown in the following screen.

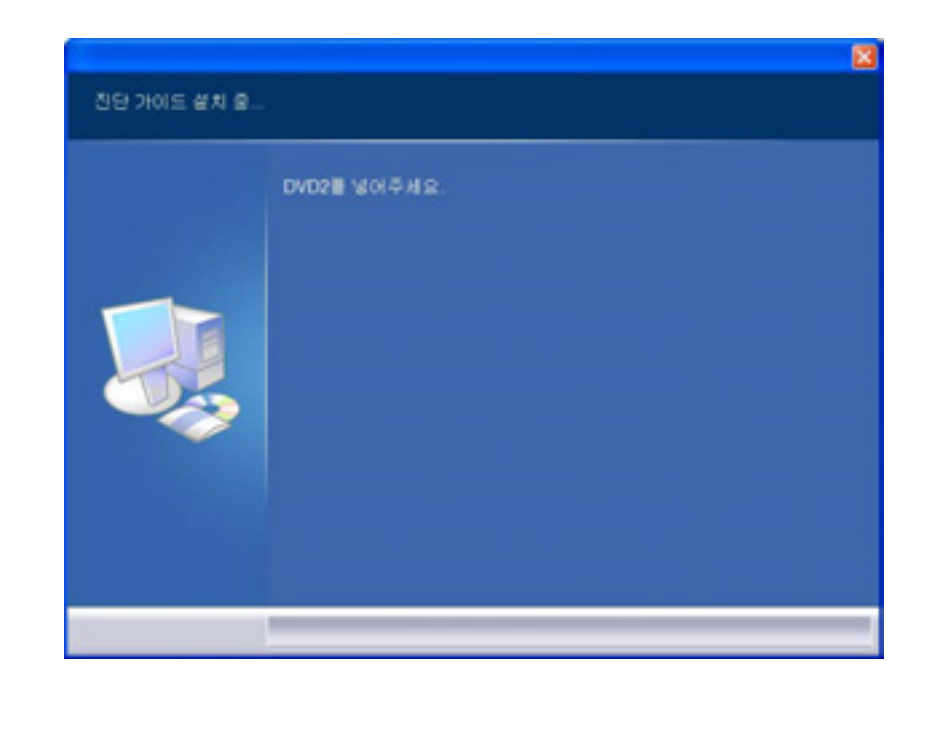

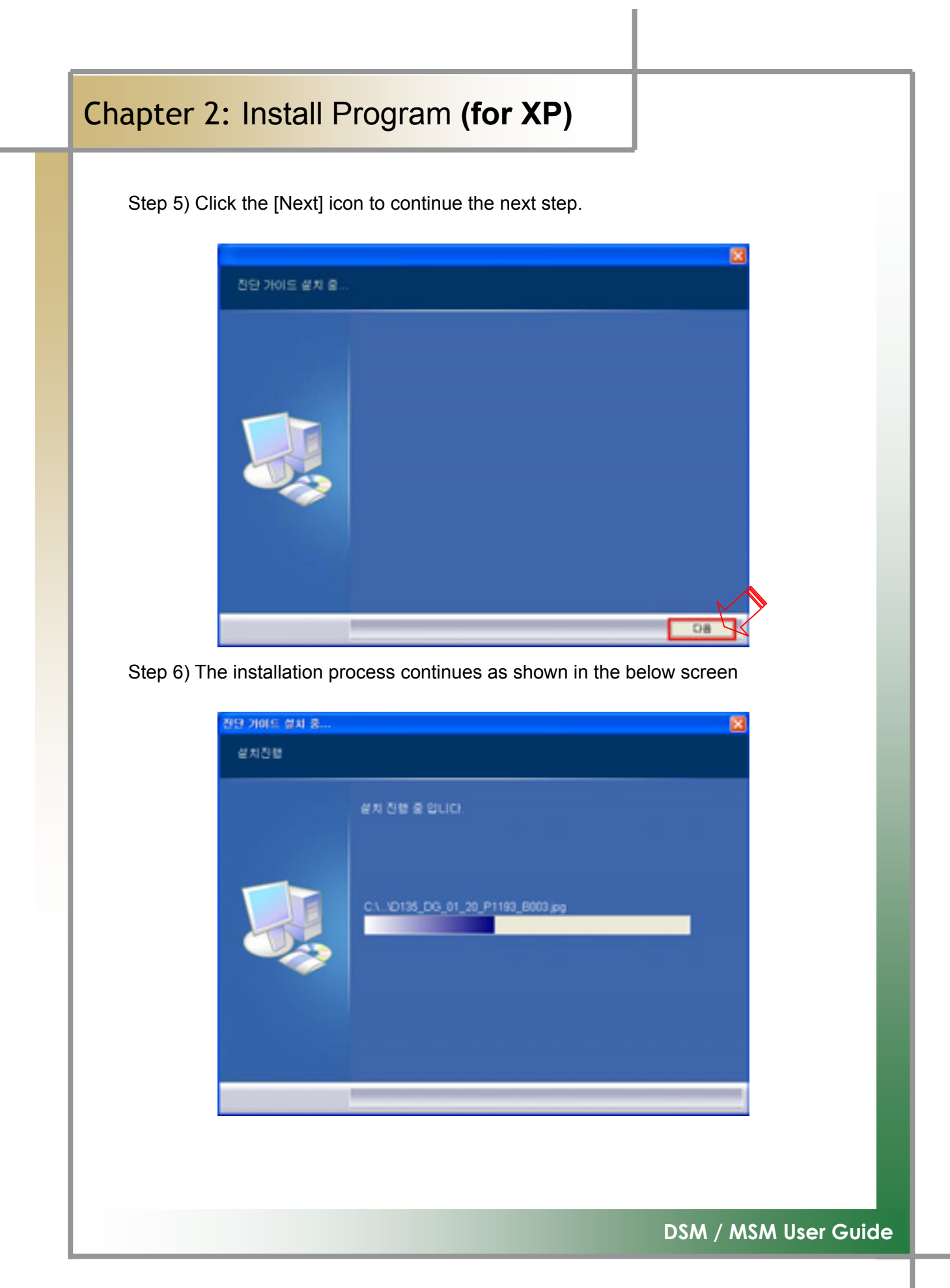

Step7) Once the [Diagnosing Guide] installation is complete, you will see the following screen. Insert DVD 1[Disk1:Diagnosis and Diagnosing Guide #1] and continue the installation of [Install Wireless LAN].

| 진단 가이드 설치가 | PR Steuc.                     |  |
|------------|-------------------------------|--|
|            | DVD1를 넣어 주신 후, 설치를 계속 해 주십시요. |  |
|            |                               |  |
|            |                               |  |
|            |                               |  |

displayed. Continue the process by inserting [DVD 1] according to the screen

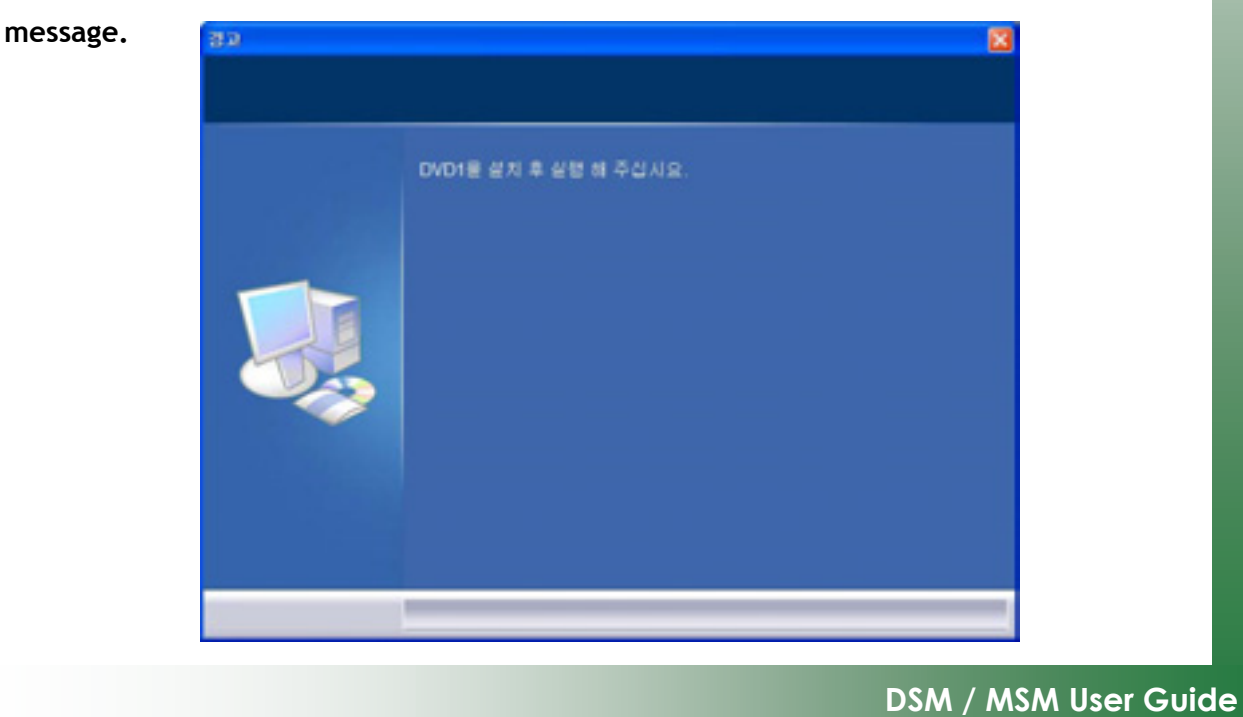

### 3. How to Install Wireless USB LAN Card (MX-54G) [Unicone]

Step 1) Insert the program installation DVD 1[Disk1: Diagnosis and Diagnosing Guide #1] into your laptop. You will see the following screen.

| SW 설치 프로그램 |               |            | × |
|------------|---------------|------------|---|
|            | 메뉴를 선역해 주십시요. |            |   |
|            |               | 80 = 2 - 8 |   |
|            |               | 진단 가이드     |   |
|            |               | 매뉴얼        |   |
|            |               | 무선령 설치     |   |
|            |               |            |   |
|            |               |            |   |

Step 2) Click the [Install Wireless LAN] icon to continue the process.

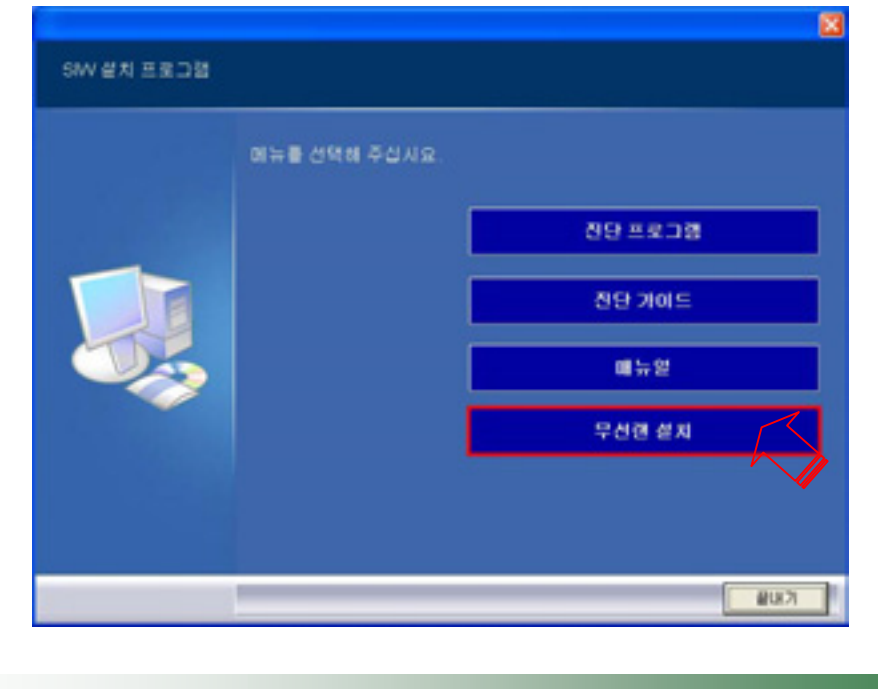

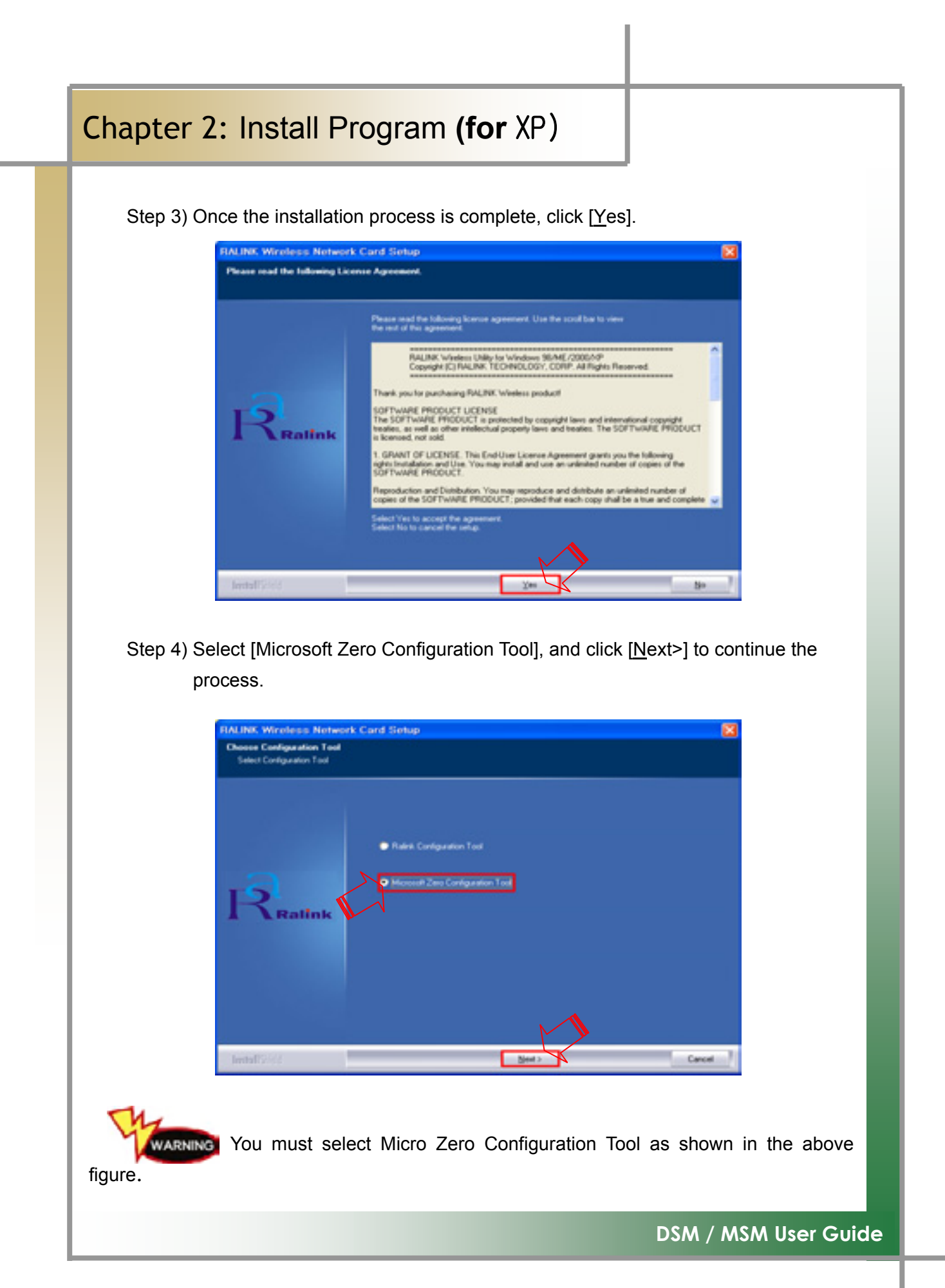

Step 5) Select [Optimize for WiFi mode] and click [<u>N</u>ext>] to continue the process. **Its processing speed may be delayed according to the PC status.** 

| FIALINK Wireless Network Card Setup                                          |                              | ×      |
|------------------------------------------------------------------------------|------------------------------|--------|
| Choose Configuration Tailbast or WFi<br>Droose Configuration Tailbast or WFi |                              |        |
| Raifnk                                                                       | wFi mode<br>performance mode |        |
|                                                                              |                              |        |
| Install Scield                                                               | (Beer )                      | Cancel |

Step 6) Select [Yes, I want to restart my computer now.], and click [Finish]. **Please** take your caution when the system is rebooted.

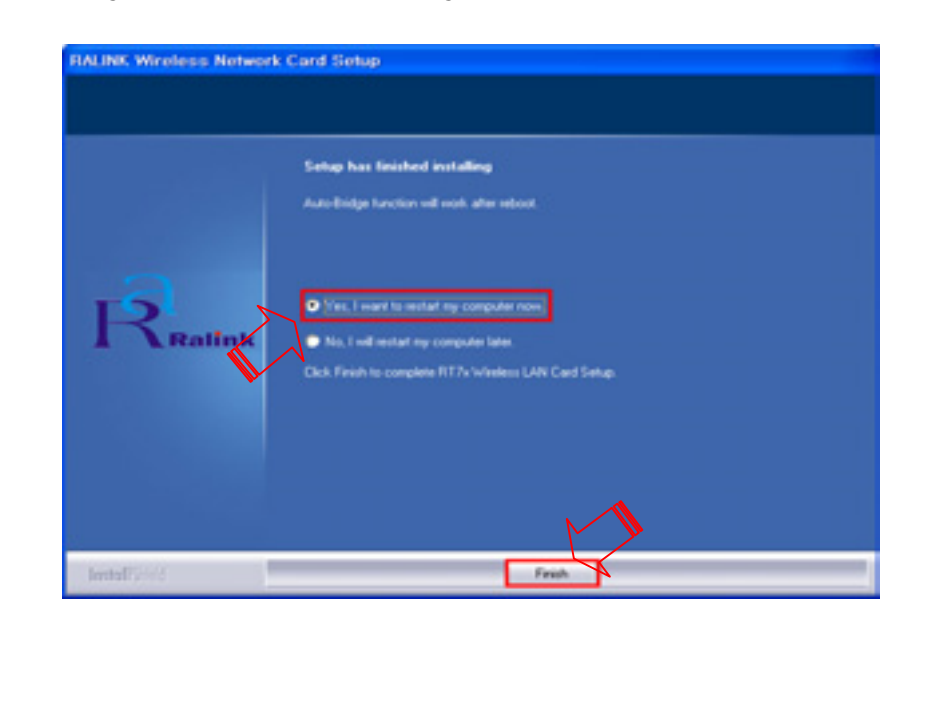

Step7) Once the computer is rebooted, turn on Diagnosing Module, and insert USB Wireless LAN(MX-54G) into the USB port of your PC. Wireless icon is

recognized. Double click the wireless icon.

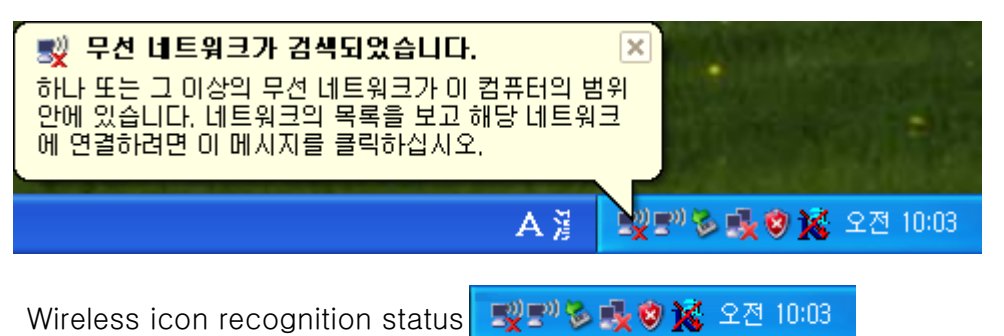

Step8) Utility will be excuted as shown in the below screen. Point to [SSY-IWS001], and then double click it.

(If [SSY-IWS001] is not found, click 🔁 네트워크 목록 새로 고침 that is in the left upper corner.)

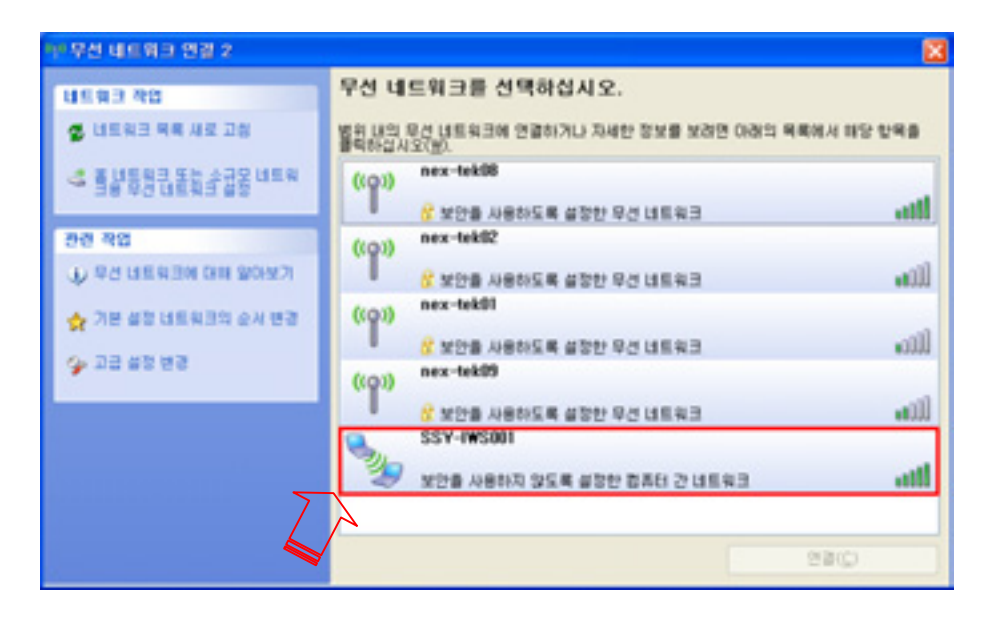

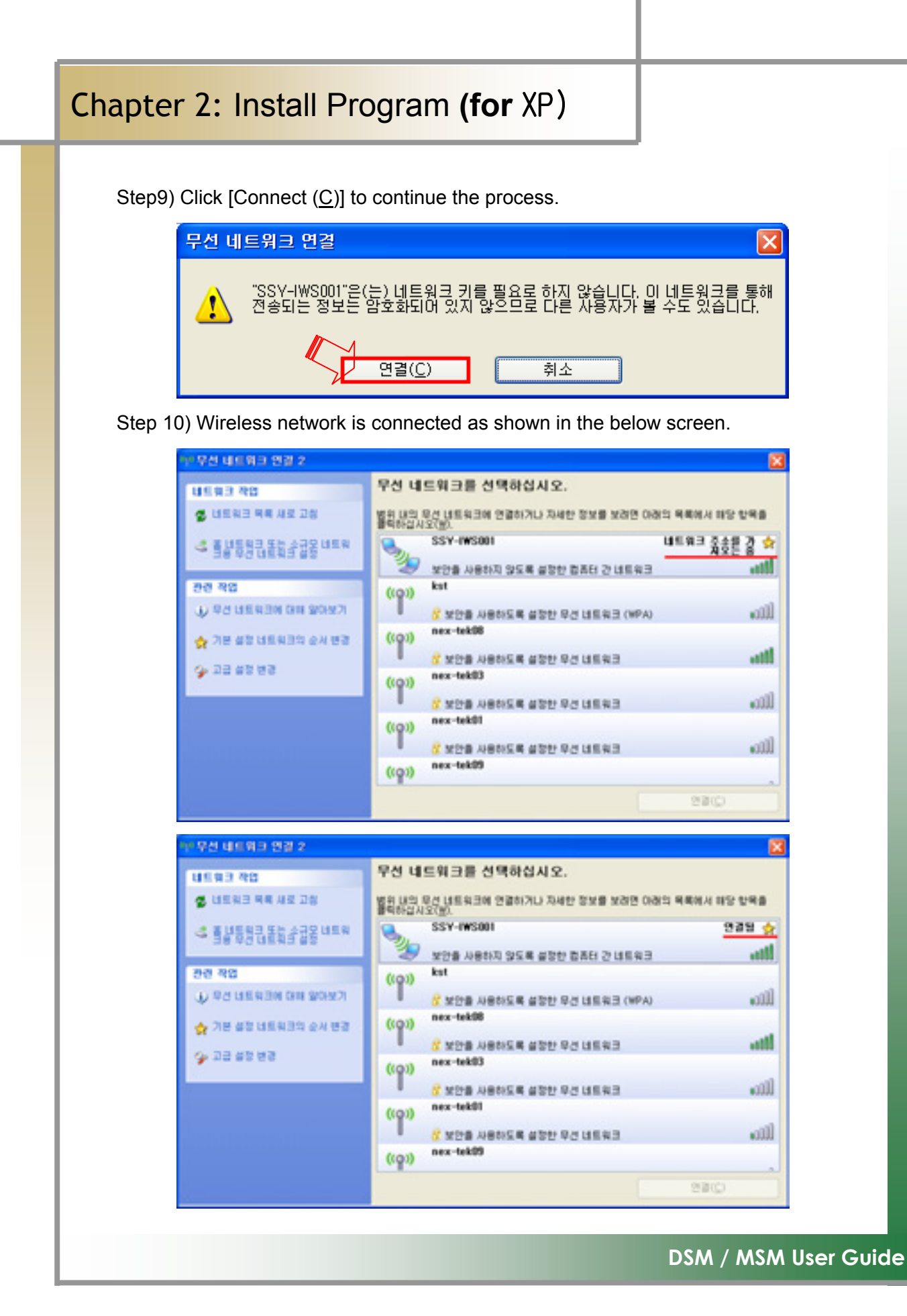

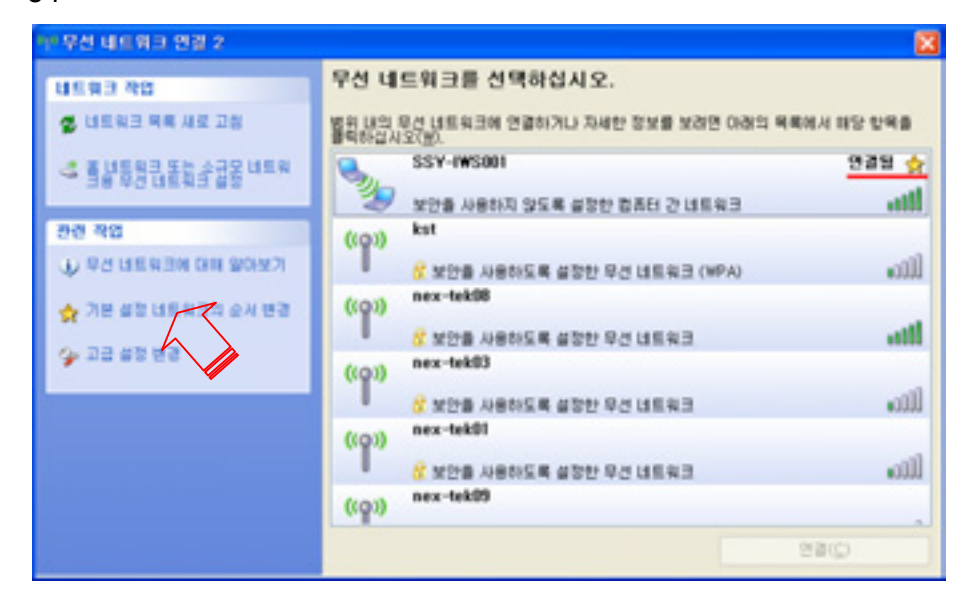

Step 12) Check if the device to be connected is [RT73 USB Wireless LAN Card] or not. Move the scroll to select [Internet Protocol(TCP/IP)], and double click it.

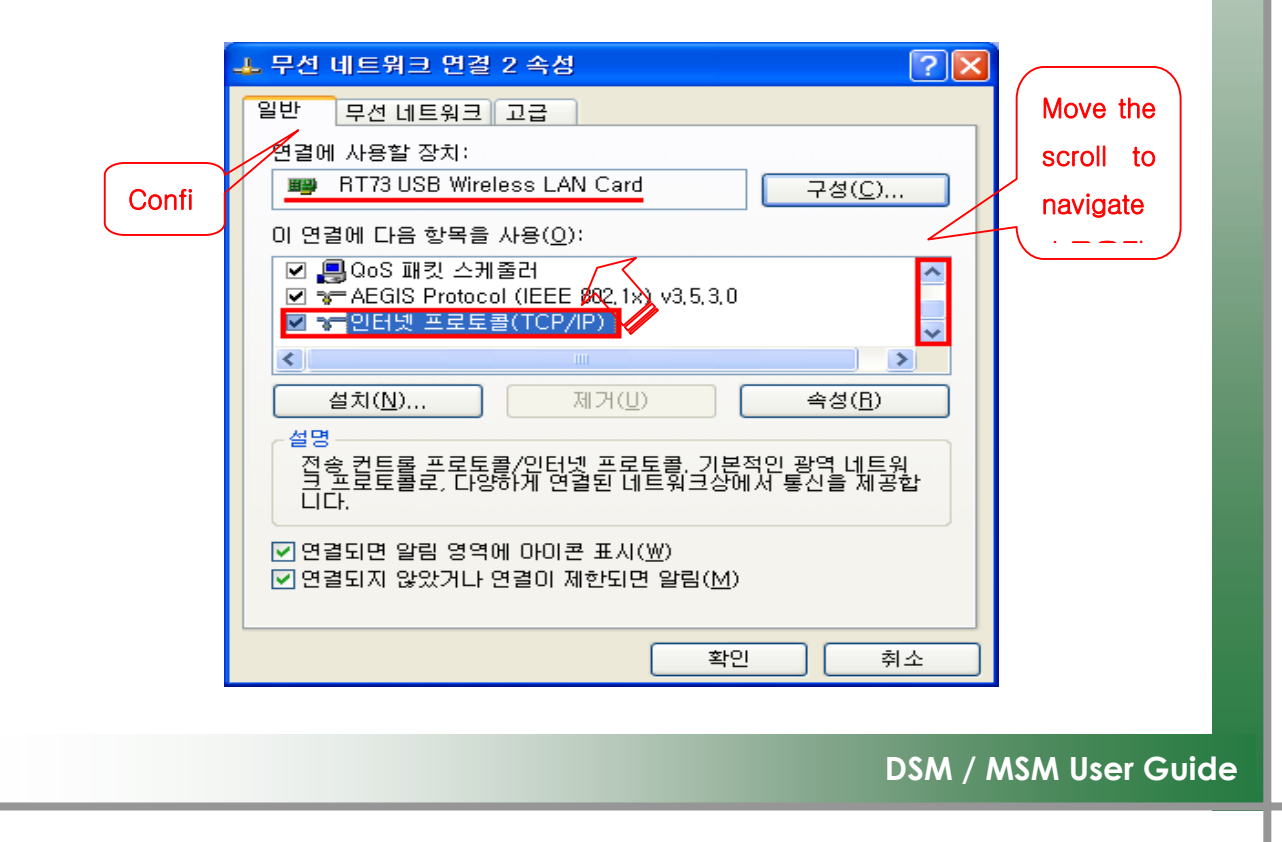

Step 13) You will see the below screen. Check the example, and continue the setting for IP and subnet mask.

| EX)                                                                                                    |                                                                                                    |
|----------------------------------------------------------------------------------------------------|----------------------------------------------------------------------------------------------------|
| 인터넷 프로토콜(TCP/IP) 등록 정보 🛛 🖓 🗙                                                                                                    | 1 Select [Use next IP Address( <u>S</u> )].                                                                                                    |
| 인터넷 프로토원(TCP/IP) 등록 정보<br>위반<br>네트워크가 P 자동 설정 기능을 지원하면 P 설정이 자동으로 합당되도록<br>할 수 있습니다. 가원하지 않으면, 네트워크 관련지에게 역할한 P 술당값<br>할 운영해야 합니다.<br>이 자동으로 IP 주소 받기(0)<br>이 근용 P 주소 사용(5)<br>P 주소(1):<br>가봉 거이트워이(1):<br>가용으로 DNS 서버 주소 받기(1)<br>이 다음 DNS 서버 주소 작 기(1)<br>이 다음 DNS 서버 주소 사용(1): Enter from 10 to<br>기분 설정 DNS 서버 주소 사용(1): Enter from 10 to<br>기분 설정 DNS 서버 주소 사용(1): Enter from 10 to<br>기분 설정 DNS 서버(2):<br>보조 DNS 서버(2):<br>모르(1) | <ul> <li>() Select [Use next if Address(<u>5</u>)].</li> <li>(2) Enter [IP Address(<u>1</u>)].<br/>For IP address, enter 200. 8.</li> <li>100 that is common in all cases, and enter any number from 10 to 90 into the final space.</li> <li>(3) Enter [Subnet Mask(<u>U</u>)]<br/>Enter 255. 255. 0. 0.</li> </ul> |
|                                                                                                    |                                                                                                    |

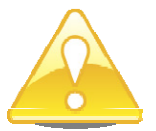

④ Click [OK].

When your work site operates multiple machines, for the last bracket of the IP address, please enter any of different numbers from 10 to 90. If you see the IP conflict warning message after entering your random number, select another number from 10 to 90.

Step 14) In the Step 13) screen, after clicking the [Wireless Network] tab as shown below, click [Advanced ( $\underline{V}$ )] to continue the process.

| 上 무선 네트워크 연결 2 속성 🛛 🛜 🔀                                                                           |
|---------------------------------------------------------------------------------------------------|
| 일반 무선 네트워크 고급                                                                                     |
| ✔ Windows에서 무선 네트워크 구성(W)                                                                         |
| ·사용 가능한 네트워크(N):<br>범위 안에 있는 무선 네트워크에 연결 또는 연결을 해제하거나<br>네트워크에 대한 자세한 정보를 보려면 아래의 단추를 클릭하십<br>시오. |
| 무선 네트워크 보기                                                                                        |
| 기본 설정 네트워크(P):<br>사용 가능한 네트워크에 다음 순서로 자동 연결:                                                      |
|                                                                                                   |
| 아래로 이동()                                                                                          |
| 추가( <u>A</u> ) 제거( <u>B</u> ) 속성( <u>O</u> )<br><u>무선 네트워크 구성 설정</u> 에 대해 알아봅니다. 고급( <u>V</u> )   |
| 확인 취소                                                                                             |

Step 15) Select [Inter-Computer Network (Special) (<u>C</u>)], and then click [Close].

| 2 <del>2</del> ? 🗙                        |
|-------------------------------------------|
| ~액세스할 네트워크                                |
| ○ 모든 사용할 수 있는 네트워크(액세스 지점 기본)( <u>N</u> ) |
| ○액세스 지점 네트워크만(인프라)( <u>A</u> )            |
| ⊙컴퓨터 간 네트워크만(특별)(C)                       |
| □ 기본이 아닌 네트워크에 자동으로 연결(M)                 |
| 달기                                        |

Step 16) Click [OK], and close the opening window to finish the setting process.

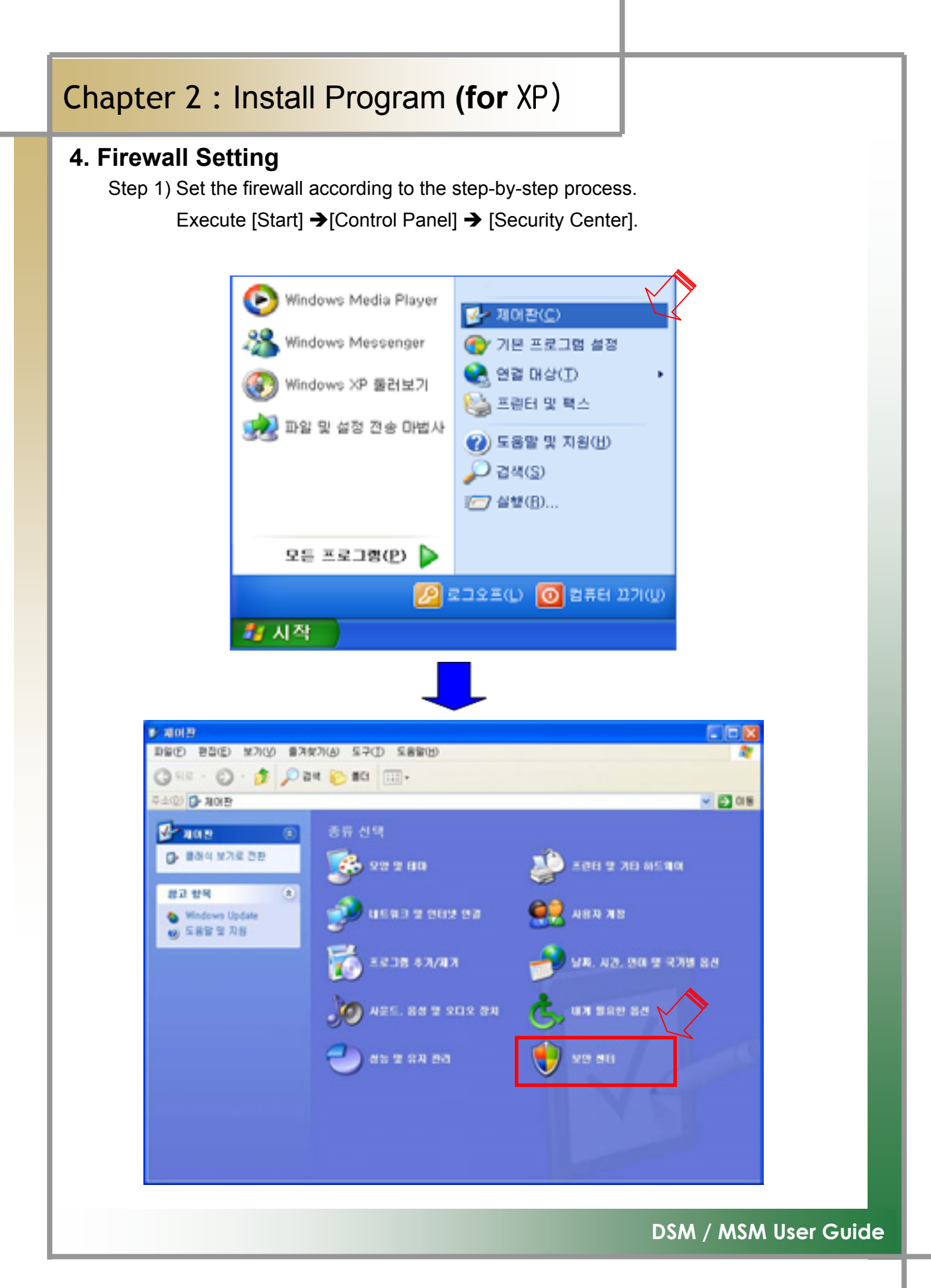

| Chapter 2: Install Program (for XP)                                                                                                    |
|----------------------------------------------------------------------------------------------------|
| Step 2) Click [Windows Firewall] to execute the firewall.                                                                                                    |
| 보고 있는 신 년 년<br>오프 전 전 전 전 전 전 전 전 전 전 전 전 전 전 전 전 전 전 전                                                                                                    |
| Step 3) Click the [Exception] tab, and then click [Add Program( <u>R</u> )] as shown in the following screen.                                                                                                    |
| Windows 방광액         ★           월반         미친         고급           백时dows 방광액         안경에서 선명한 프로그램 및 상비스를 제외한 돌아오는 네트워         프로그램 및 서비스(P):           프로그램 및 서비스(P):         프로그램 및 서비스(P):           프로그램 및 서비스(P):         프로그램 및 서비스(P):           프로그램 및 서비스(P):         프로그램 및 서비스(P):           프로그램 및 서비스(P):         프로그램 및 서비스(P):           프로그램 및 서비스(P):         프로그램 및 대신(P):           프로그램 및 서비스(P):         프로그램 및 대신(P):           프로그램 및 대신(P):         프로그램 및 대신(P):           프로그램 및 전(P):         프로그램 및 대신(P):           프로그램 및 전(P):         프로그램 및 대신(P):           프로그램 후가(B)         포트 추가(Q)         판접(E)           프로그램 추가(B)         포트 추가(Q)         판접(E)           프로그램 추가(B)         포트 추가(Q)         판접(E)           프로그램 추가(B)         포트 추가(Q)         판접(E)           프로그램 추가(B)         포트 추가(Q)         판접(E)           프로그램 추가(B)         포트 추가(Q)         판접(E)           프로그램 추가(B)         포트 추가(Q)         판접(E)           프로그램 추가 법 및 감정 및 전 및 전 및 전 및 전 및 전 및 전 및 전 및 전 및 전 및 |

| Mindows 방향벽은 마래에서 (<br>금 여결을 차단하고 있습니다.<br>수 있으나 보안상의 위험은 높( | 선택한 프로그램 및 선비스를 제외한 뿐이오는 네트워<br>예외를 추가하면 암부 프로그램의 방울만 작동을 도급<br>아입니다. |
|--------------------------------------------------------------|-----------------------------------------------------------------------|
| 프로그럼 및 서비스(P):                                               |                                                                       |
| 이름                                                           |                                                                       |
| 년 이 의 관<br>[] 외 관 데 스크 용                                     |                                                                       |
| 2 원객 지원                                                      |                                                                       |
| 그 파일 및 프린터 공유                                                |                                                                       |
| NateRSRCMain                                                 |                                                                       |
| UPnP 프레임워크                                                   |                                                                       |
|                                                              |                                                                       |
|                                                              |                                                                       |
| 프로그럼 추가( <u>B</u> )                                          | 포트 추가( <u>Q</u> ) 편집(E) 삭제( <u>D</u> )                                |
|                                                              |                                                                       |
|                                                              |                                                                       |
| A CERVER O IC CERLIS \$101                                   | 안두 위험                                                                 |

| Chapter 2 : Install Program (for XP)                                                                                                    |
|----------------------------------------------------------------------------------------------------|
| Step 4) Point to the [IWS_DiagStart] icon and click it. And then click [OK] to continue the process.           프로그램 추가                                                                                                    |
| Step 5) Click [Add Program( <u>R</u> )] one more time.                                                                                                    |
| ♥반       예외       고금         ♥반       예외       고금         ♥비 여의       고급       행상 비스로 전화 가장 이용         > 이용       이용         ● 비 비스(P):       이용         ● 비 비스(P):       이용         ● 비 비스(P):       이용         ● 비 비스(P):       이용         ● 비 비스(P):       ● ●         ● 비 비스(P):       ● ●         ● 비 비 비 비 비 비 비 비 비 비 비 비 비 비 비 비 비 비 비 |
| DSM / MSM User Guide                                                                                                    |

Step 6) Click [Search (<u>B</u>)...].

| 프로그램 추가 🔀                                                                                                    |
|----------------------------------------------------------------------------------------------------|
| 프로그램을 예외 목록에 추가하여 통신을 허용하려면 해당 프로그램을 선택하<br>십시오. 프로그램이 목록에 표시되어 있지 않은 경우 [찾아보기]를 클릭하여<br>해당 프로그램을 찾을 수 있습니다.<br>프로그램(P):                                                                                                    |
| ○ 너이트온       ▲         ▲       스파이더 카드놀이         ④       인터넷 리버시         ④       인터넷 스페이드         ☞       인터넷 주사위 놀이         圖       인터넷 체커         ⑨       인터넷 하트         ➡       지뢰 찾기         圖       카드놀이         필       프리셀         ■       파山 |
| 경로: E:₩Program Files₩NATEON₩BIN₩NAT[ 찾아보기( <u>B</u> )                                                                                                    |
| 범위 변경( <u>C</u> ) 확인 취소                                                                                                    |

Step 7) You will see the following screen. The search path for [Location(I)] is "c:\IWS\DIAGNOSIS\IWSCAN.exe" in the folder where the program is located. After clicking [iWScan], and click [Open (<u>O</u>)] to continue the process.

| 같아보기                             |                                                                                                    |                           |     |   | ? 🛛   |
|----------------------------------|----------------------------------------------------------------------------------------------------|---------------------------|-----|---|-------|
| <b>禁는 위치([)</b> :                | C DIAGNOSIS                                                                                                    | 1                         | 000 |   |       |
| 내 최근 문서<br>바탕 화면<br>내 문서<br>내 문서 | CFG<br>DB<br>event<br>History<br>ICON<br>Information<br>Language<br>Reprogram_Dat<br>save<br>UI<br>Diag ide<br>WS_Dag<br>at StarProgram | 8                         |     |   |       |
| 내 네트워크 환경                        | INS (18(N):                                                                                                    | iWScan                    |     | · | 17(Q) |
|                                  | 파일 형식(①:                                                                                                    | 응용 프로그램 (+,exe)+,com/+,ic | :40 | v | 최소    |

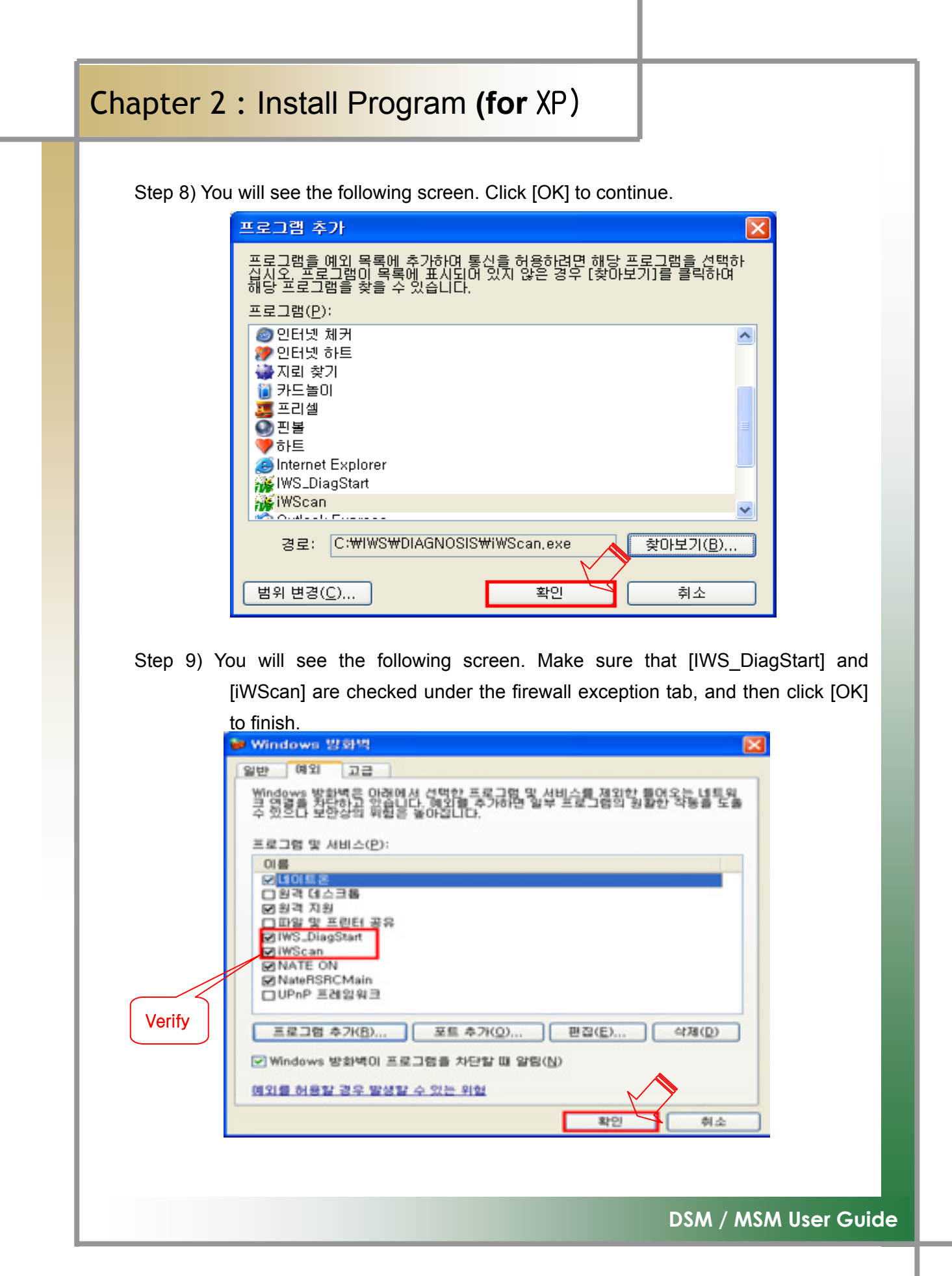

### 5. Chairman W Diagnosing Guide Installation

Step1) Insert the program installation DVD 3[Disk3:Chairman W Maintenance Manual] into your laptop. You will see the following screen. Click [Next( $\underline{N}$ )>] to continue.

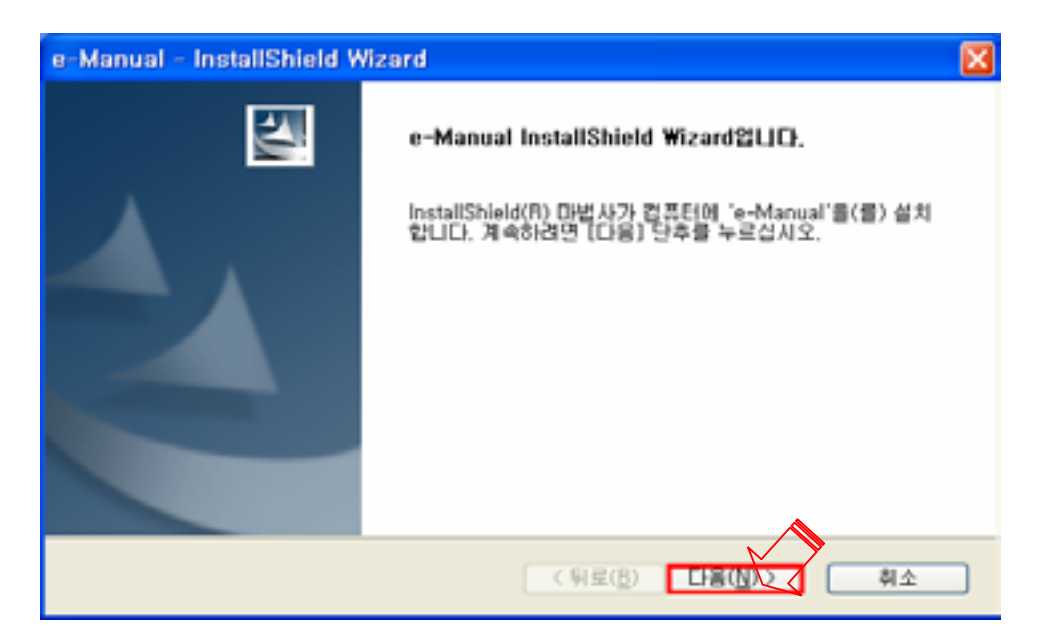

Step 2) You will see the following screen. Click the [Install (I)] icon to continue.

| e-Manual - InstallShield Wizard<br>이제 프로그램을 설치할 수 있습니다. |                          |
|---------------------------------------------------------|--------------------------|
| 이제 마법사는 설치를 시작할 수 있습니다.                                 |                          |
| 설치를 시작하려면 [설치]를 누르십시오.                                  |                          |
| 설치 설정을 검토하거나 변경하려면. [뒤로]를 누르(<br>십시오,                   | 실시오. 마법사를 종료하려면 [취소]를 누르 |
| InstallShield                                           | ( 新星(8) 量丸(1)            |
|                                                         |                          |

Step 3) The installation process continues as shown below.

| e-Manual - InstallShield Wizard    | ×  |
|------------------------------------|----|
| 설치 상태                              |    |
| e-Manual 설치 프로그램이 요청한 작업을 수행 중입니다. |    |
| 설치 중                               |    |
|                                    |    |
|                                    |    |
| InstalShield                       | 취소 |

Step 4) Click the [Finish] icon to finish the installation.

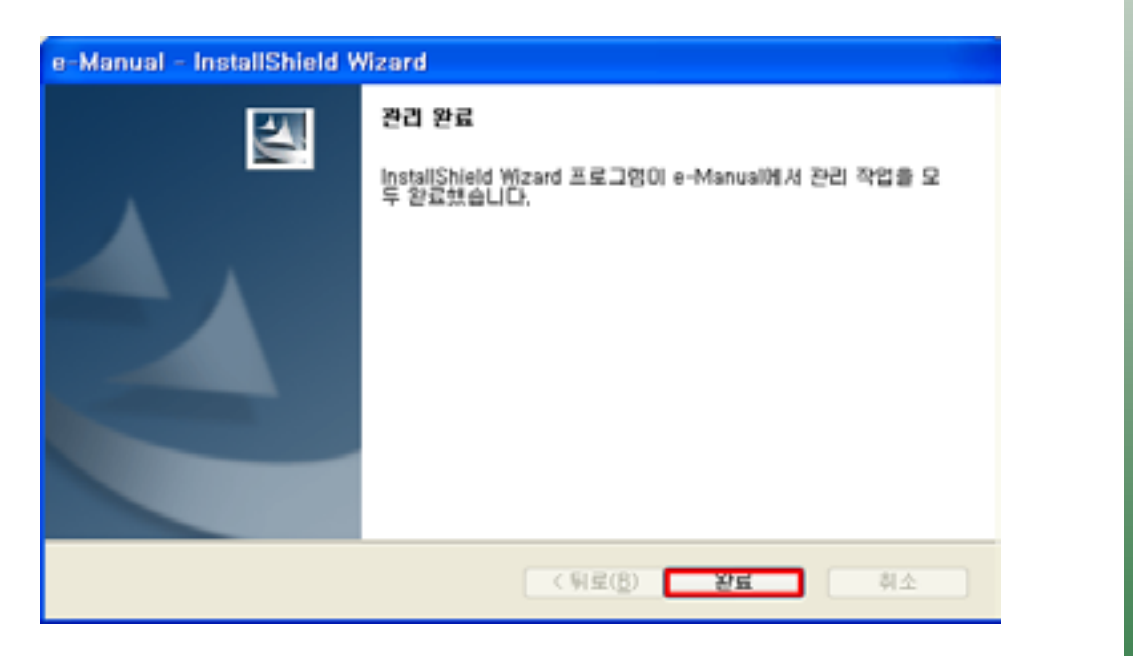

TIPS) You cannot use the diagnosing guide until all of diagnosing contents in DISK1, DISK2, and DISK3 have been installed.

### 6. Install SIW Access Program and Configure Program Settings

Step1) Type [http://siw.smotor.com] into the

internet address window, and click the [Enter] key. You will see the screen as shown below. Click [SIW Program Download] to continue.

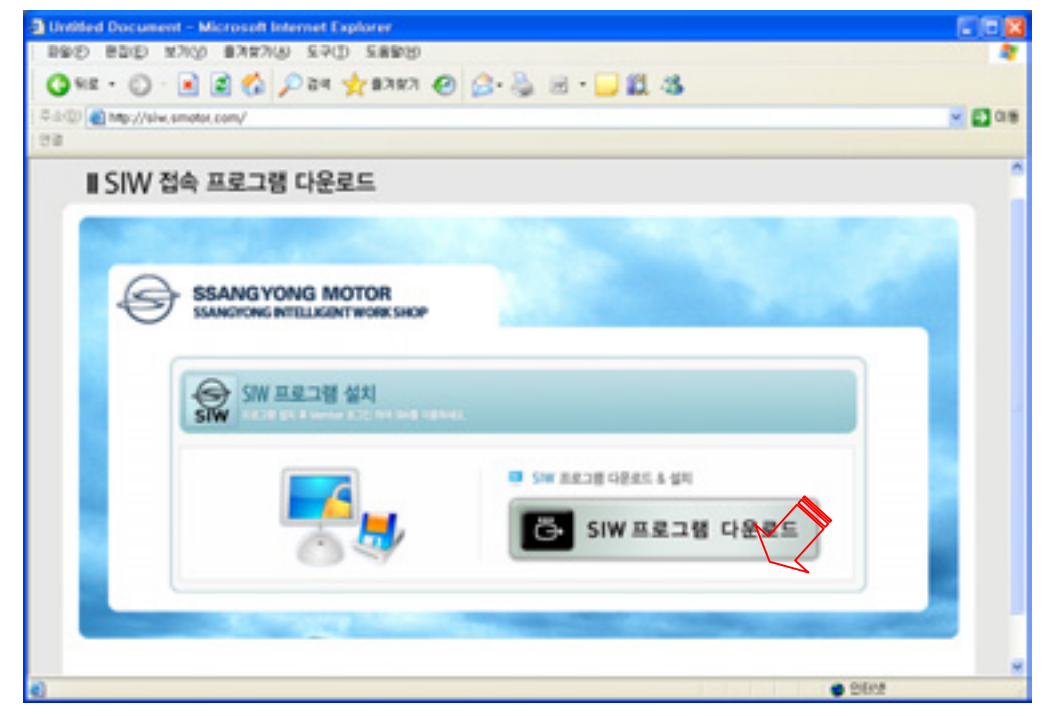

Step 2) You will see the following screen. Click the [Execute] icon to continue.

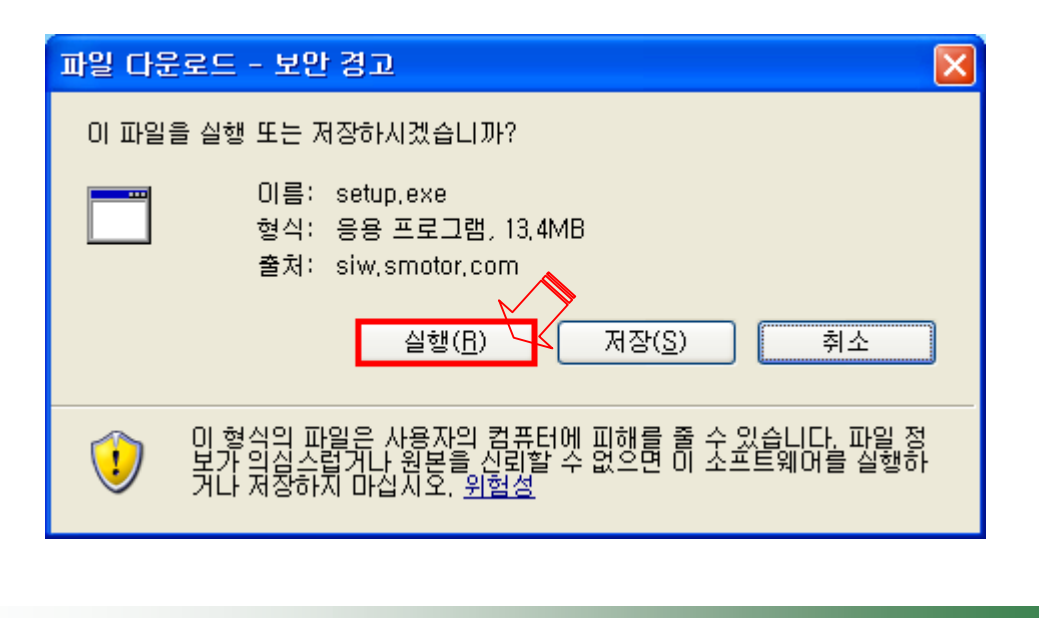

DSM / MSM 사용자 가이드

Step 3) You will see the following screen when the installation process has been continued. Keep continuing as shown in the ones below.

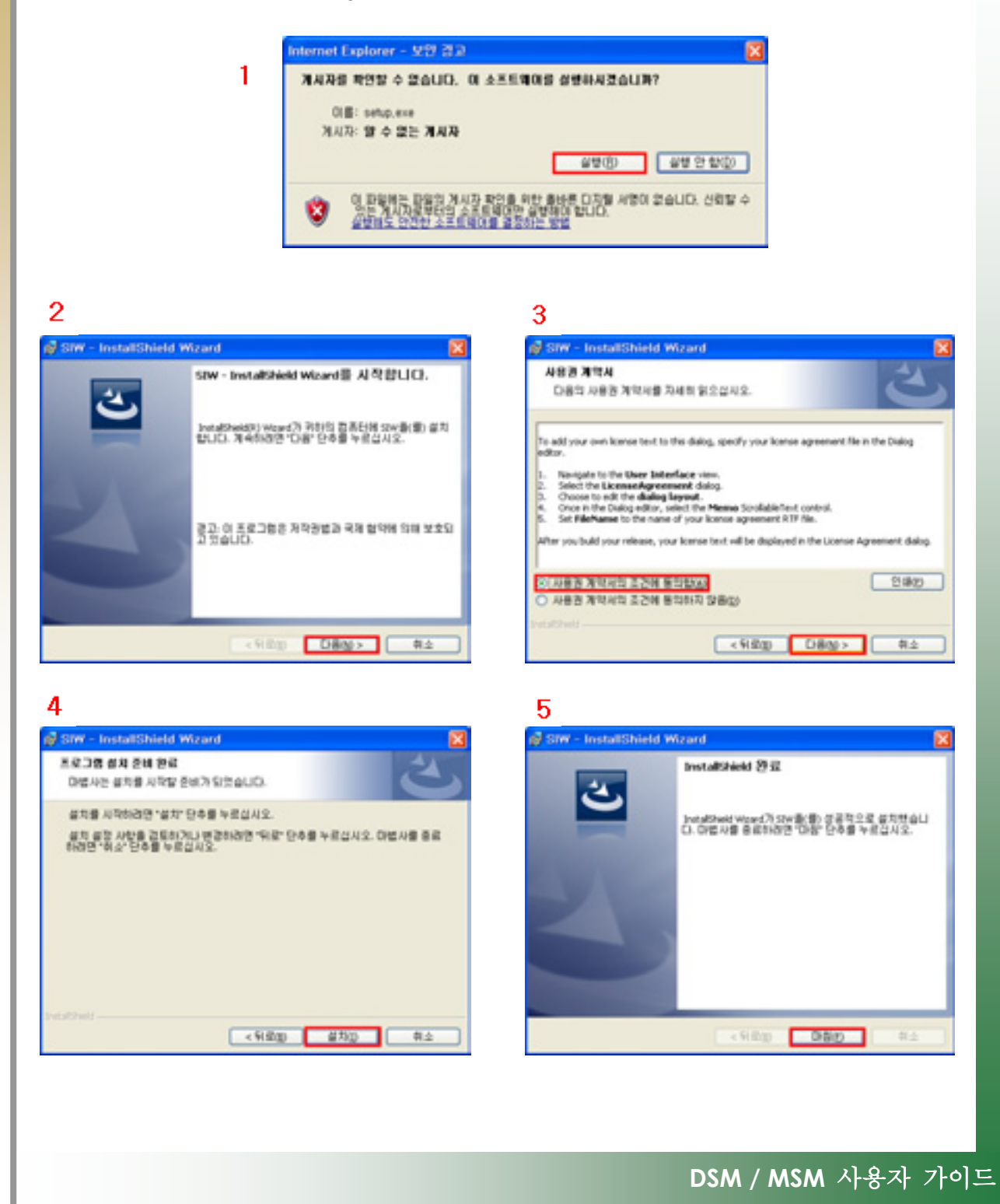

Step 4) An executable icon is created on the desktop as shown below.

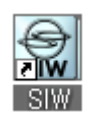

Step5) The clicking the icon takes you to get access and see the login screen as shown below. Enter ID / Password to be logged in.

TIPS) If this is the first time you have been logged in, you must sign up the membership.

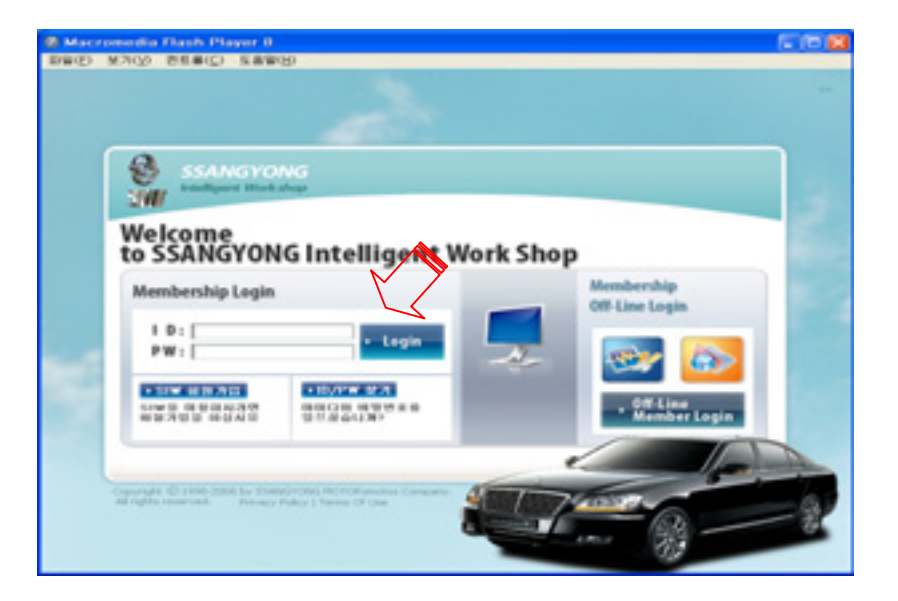

TIPS) If you would like to use the diagnosing function without server connection, you can execute the diagnosing program by the use of the Off-Line Member Login function.

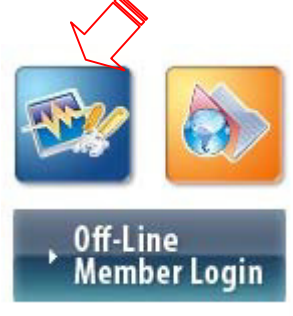

DSM / MSM 사용자 가이드

Step 6) You will gain access to the server as shown in the one below. To use the diagnosing function, select the Vehecle Maintenance/Repair item.

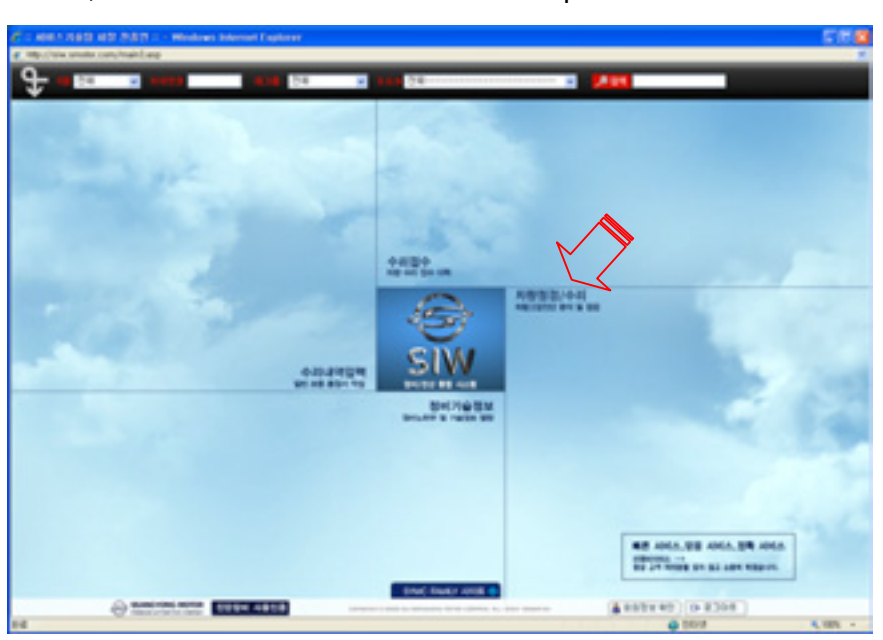

Step7 ) You will see a diagnosing function selection screen like the one below, and no matter what function you may choose, the diagnosing program will be executed.

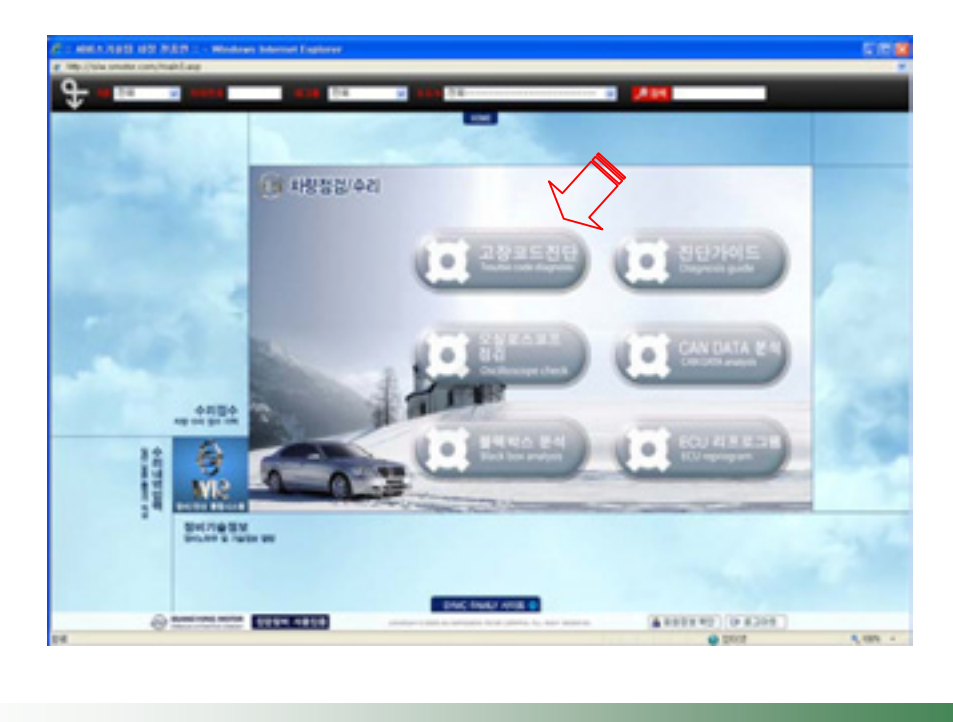

Step 8) If there is an item to be updated before the diagnosing program is launched, automatic update will be continued.

TIPS) Update is not implemented whenever connecting to the program; it is only processed only when there is an item to be updated.

| 전대에트 : 2/152 제 8일<br>전제함일 : 547,610 byte                                                                                                    | 18 (18로드 위교 있습니다.<br>is / 74,005,534 bytes (05 전명)                                                                                                    | IN CHIEFE SHALL 2001.1.20.2 → 2001.1.30.4                                                                                                    |
|----------------------------------------------------------------------------------------------------|----------------------------------------------------------------------------------------------------|----------------------------------------------------------------------------------------------------|
| Discontin<br>Donindriven, di<br>ci 2350m, di<br>DiagGuide, exe<br>DiagGuide, exe<br>DiagGuide, exe<br>DiagGuide, exe<br>DisSourch di<br>Dimitagrand, di<br>Dimitagrand, di<br>Dimitagrand, di<br>Dimitagrand, di<br>WSD exe<br>WSD exe<br>USD Exe<br>WSD exe<br>WSD exe<br>WSD exe<br>USD Exe<br>WSD exe<br>WSD exe<br>WSD | DG337 2500 25000<br>25000 25000 25000<br>1.500,000<br>1.500,000<br>2014,000<br>2014,000<br>507,000<br>507,0 | [배전]<br>: 배전] 1.0.004(2000.00.00)<br>(프로그램)<br>1. 체이한짜 자동컨안 기능 수정 작품.<br>2. 스크인 전비사 가장했던 업을 때 에진 발생하는 증상 4<br>3. 체제지 박스 0K 버튼 스페이스 바 가 작품.<br>4. 로디우스 특수가는 수정 작품.<br>5. 최어한 파트넘버 양류 추가.<br>6. 리프로그램 정보 표준<br>(1.차종 고종상, 3배포함, 4가(1)<br>무산날랑(1) 것 가 주요.<br>(볼백박스,CAN뛰어,21프로그램)<br>건께 퍼센트 표운하는 부분 석제<br>(기존 응제) |

Step 9) Once the update has been complete, the diagnosig program will be executed.

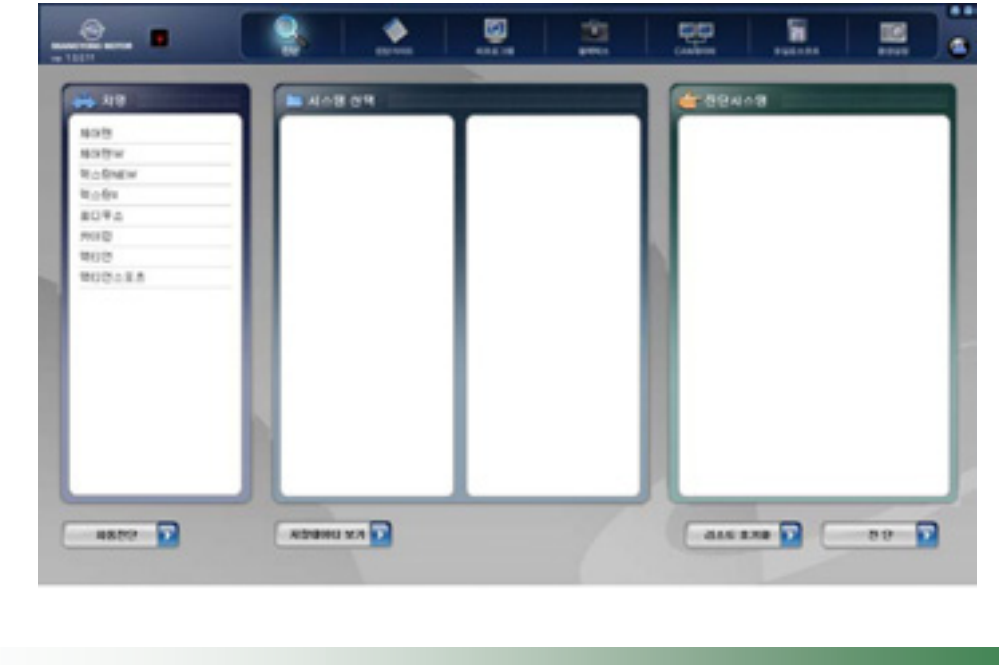

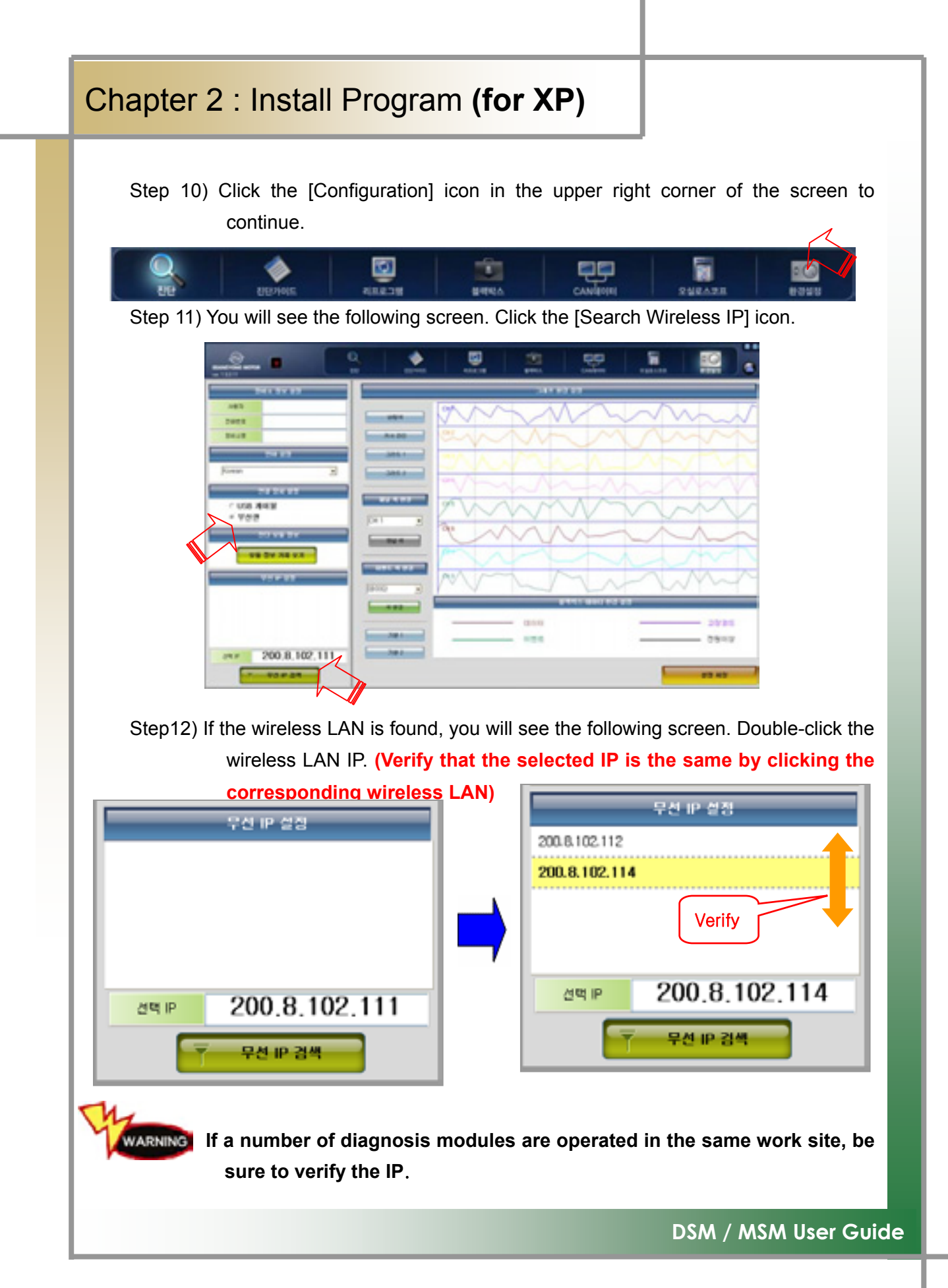

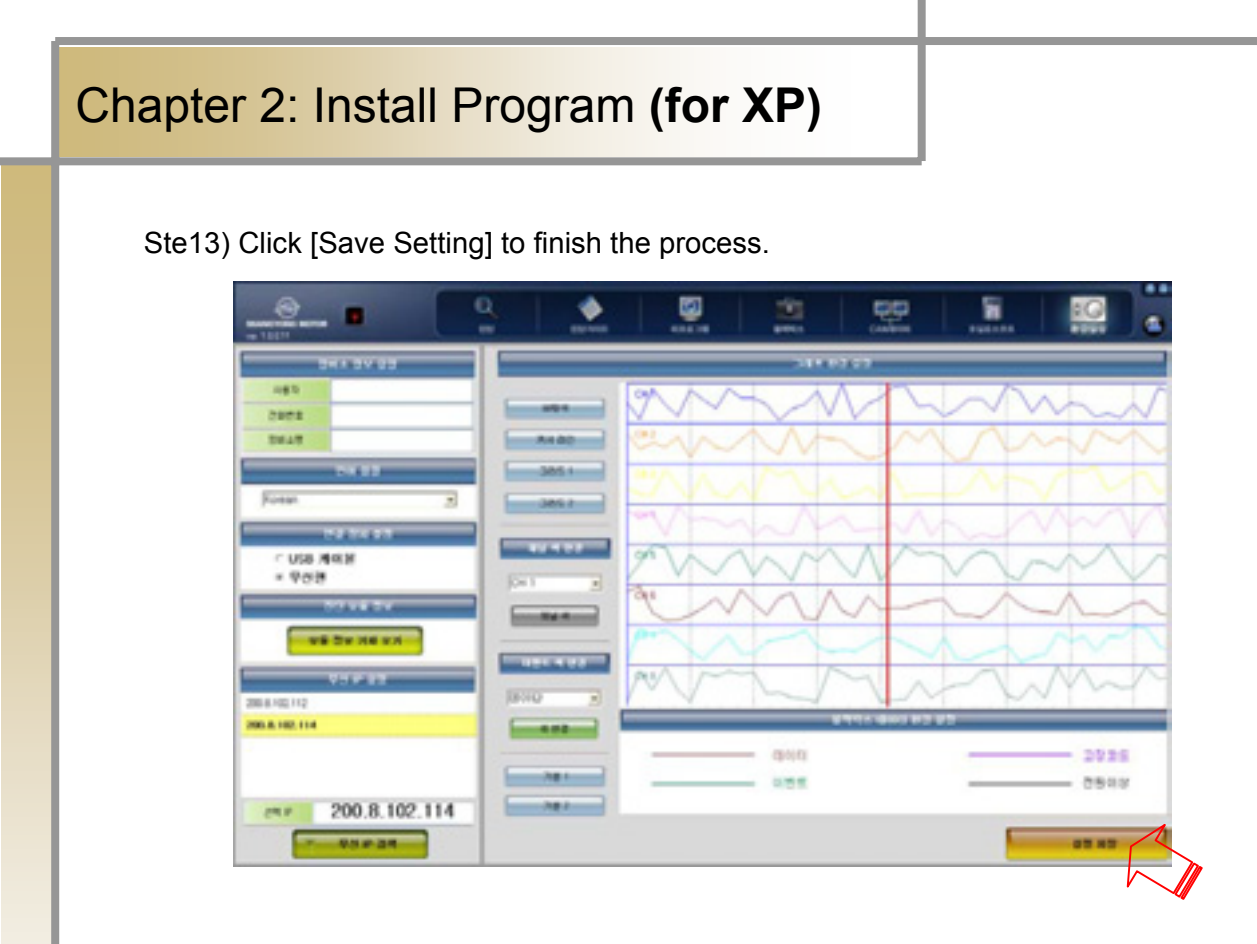

There are multiple USB 2.0 ports in your laptop.

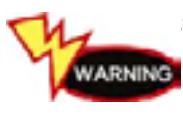

t keep connecting the USB wireless LAN card and USB cable only to the laptop USB port that has firstly recognized the device or installed. If they are connected to a different port, you must reset the device from the scratch.

### Chapter 3: How to Connect to Vehicle

- How to connect to the vehicle and select the diagnosing program.

 Check the location of vehicle diagnosing connector - As the most of new cars released since 2002 are designed to meet the OBD-II Communication Regulations, all of them are equipped with the OBD-II diagnosing connector, and have the diagnosing connector mostly above the brake pedal below the driver handle.

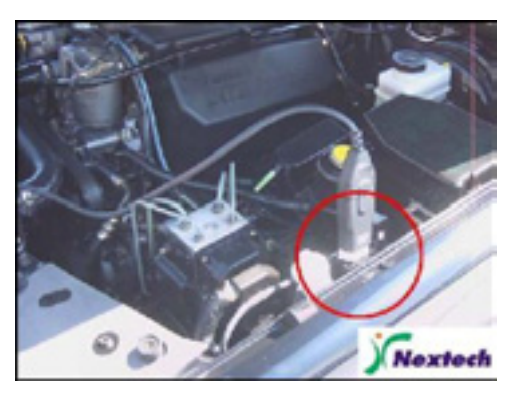

[Sssangyong 20Pin]

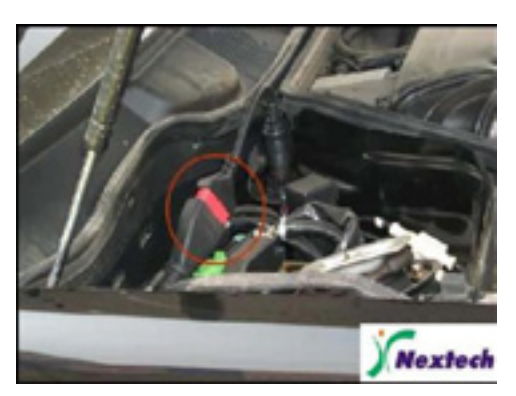

[Sssangyong 14Pin]

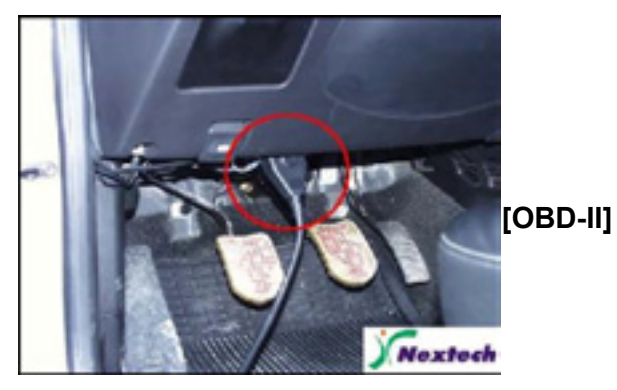

Figure 3.1 Diagnosing Connector Location

2. Connect the vehicle diagnosing connect to DSM, using the diagnosing cable.

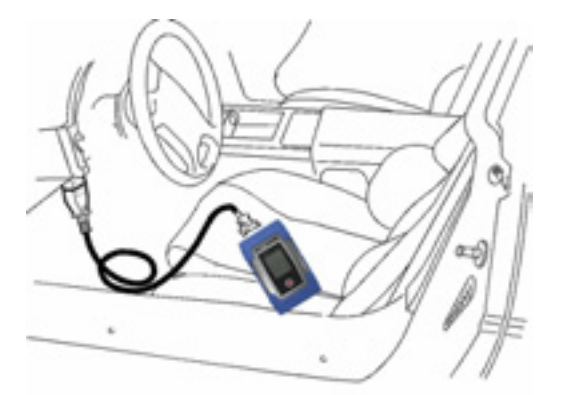

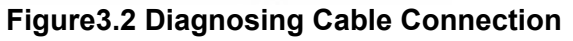